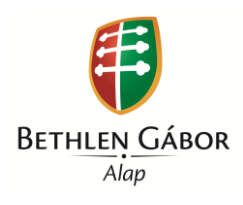

Bethlen Gábor Alapkezelő Zrt.

# Felhasználói kézikönyv

A Nemzetpolitikai Informatikai Rendszer használatához, "A magyar kultúráért és oktatásért" program pályázói részére

Verziószám: v1.0

Kiadás dátuma: 2014. 01. 16.

# Tartalomjegyzék

| 1. | Beve | ezetés                                      |
|----|------|---------------------------------------------|
| 2. | Font | os tudnivalók                               |
| 3. | Regi | sztráció4                                   |
| 3  | .1   | Korábbi pályázók                            |
| 3  | .2   | Új pályázók                                 |
| 4. | Belé | pés a felületre                             |
| 4  | .1   | Elfelejtett jelszó                          |
| 5. | Alap | vető műveletek a felületen                  |
| 6. | Pály | ázat rögzítése és beadása16                 |
| 6  | .1   | Indítás                                     |
| 6  | .2   | "Alapadatok" űrlap kitöltése 17             |
| 6  | .3   | "Törzsadatok" űrlap kitöltése18             |
| 6  | .4   | "Projektterv" űrlap kitöltése               |
| 6  | .5   | "Költségterv" űrlap kitöltése 20            |
| 6  | .6   | "Nyilatkozatok" űrlap kitöltése 27          |
| 6  | .7   | "Mellékletek" csatolása                     |
| 6  | .8   | Pályázat beadása                            |
| 7. | Foly | amatban lévő pályázatok kezelése 29         |
| 8. | Bead | dott pályázatok megtekintése 30             |
| 9. | Kitö | ltési útmutató                              |
| 9  | .1   | Regisztráció intézményként/szervezetként 32 |
| 9  | .2   | Pályázás indítása                           |
| 9  | .3   | Alapadatok                                  |
| 9  | .4   | Törzsadatok 46                              |
| 9  | .5   | Projektterv                                 |
| 9  | .6   | Költségterv                                 |
| 9  | .7   | Nyilatkozatok                               |
| 9  | .8   | Mellékletek                                 |

## 1. Bevezetés

A Bethlen Gábor Alapkezelő Zrt. internetes pályázati rendszere 2011. óta működik. Az e-pályázati rendszer a 2014. évre teljesen megújult. Az új, **Nemzetpolitikai Informatikai Rendszer** (továbbiakban: **NIR**) lehetőséget nyújt a pályázók számára, hogy az Alapkezelő pályázati felhívásaira elektronikus úton nyújtsák be pályázatukat. A tavalyi évhez képest változást jelent, hogy a NIR segítségével a **benyújtott pályázat teljes életpályája naprakészen nyomon követhető**. A pályázat benyújtásának 2014. évi előírásait a pályázók a **pályázati felhívásokban**, részletesen pedig a **Pályázati útmutatóban** tekinthetik meg. Ezek tanulmányozása elengedhetetlen feltétele az eredményes pályázatbeadásnak. Érvényes pályázat benyújtásához NIR regisztráció, az e-pályázati adatlap kitöltése és - régiónként, valamint felhívásonként változó számú - kötelező melléklet csatolása szükséges!

Figyelem! A felhasználói kézikönyv nem helyettesíti a pályázati felhívásokat, valamint a Pályázati útmutatót.

Jelen dokumentum **"A magyar kultúráért és oktatásért"** program pályázói számára, a NIR szoftver 0.8.0 verziójához készült.

# 2. Fontos tudnivalók

A NIR internetes böngészőn keresztül érhető el, az alábbi linken: https://nir.bgazrt.hu

Az elektronikus felület **a Mozilla Firefox** böngészőre lett optimalizálva, melynek legfrissebb, legújabb változata az Internetről ingyenesen letölthető, pl. a http://www.mozilla-europe.org/hu/firefox oldalról. Más böngészőkkel előfordulhat hibás megjelenítés, megnyitás, mentés, ezért javasoljuk, hogy böngészőjét **frissítse a legújabb Firefox verzióra**!

Fontos, hogy ugyanazon a gépen **egy időben csak egy pályázat** kitöltésére kerülhet sor. Ez azt jelenti, hogy a Firefox-ot csak egy példányban lehet megnyitni, és egy megnyitott Firefox-ban sem szabad a felületet több fülön megnyitni! Az egyszerre több, nyitott böngészőben történő adatrögzítés adatvesztést vonhat maga után.

A rendszerbe **időkorlát** került beépítésre. Ez azt jelenti, hogy amennyiben a belépést követő **15 percig** nem történik adatfelvitel a rendszerben, akkor ismételten be kell jelentkezni a korábbi munka folytatásához. **Figyelem!** A rendszerből való kiléptetés nem jelent automatikus mentést!

A kötelező – a felületen piros csillaggal (\*) jelölt – adatok/mellékletek megadása/csatolása nélkül nincs lehetőség a pályázat benyújtására.

FONTOS, hogy soha ne halassza a kérelem benyújtását az utolsó pillanatra, tekintettel az Internet kapcsolatban esetlegesen felmerülő kimaradásokra!

A rendszer használata során esetlegesen felmerülő **technikai problémákat** kérjük, hogy az info@bgazrt.hu e-mail címen jelezzék!

# 3. Regisztráció

A NIR rendszert csak regisztrált felhasználók tudják használni, a rendszer első használatát megelőzően a regisztrációt kell lefolytatni az alábbiak szerint. A **"régi"** (2011 és 2013 között már) pályázóknak csak aktiválniuk kell a korábbi nyilvántartási adatbázisból a NIR-be importált "törzsadataikat". Míg a teljesen **új, 2014-ben belépő** pályázóknak a NIR regisztrációs felületén kell megadniuk azokat.

## 3.1 Korábbi pályázók

Amennyiben a **2011-2013. években már volt a Bethlen Gábor Alapkezelő Zrt.-hez benyújtott pályázatuk**, akkor a NIR használatához elegendő egy "egyszerűsített" regisztrációt elvégezniük. A NIR adatbázisába ugyanis **betöltésre kerültek a korábbi pályázatukban megadott "törzsadataik"**, így azokat a pályázat beadása során már csak aktualizálniuk kell majd.

#### Egyszerűsített regisztráció:

Indítsa el az internetes böngészőt, majd a címsorban adja meg a <u>https://nir.bgazrt.hu</u> linket. Ezt követően az alábbi felület jelenik meg a képernyőn:

| 3       |
|---------|
|         |
|         |
|         |
| Belépés |

Kattintson az **Új jelszó kérése** linkre, majd a megjelenő képernyőn, a **Felhasználó** mezőbe írja be a NIR regisztrációra a BGA Zrt.-től kapott felhívó e-mailben megadott felhasználónevet, és az **E-mail cím** mezőben adja meg azt az e-mail címet, amelyre a BGA Zrt. regisztrációs felhívása érkezett. Végül nyomja meg a **Küldés** gombot.

| Főoldal                                                        |                                        | 13/1/2 | 3/// |
|----------------------------------------------------------------|----------------------------------------|--------|------|
|                                                                |                                        |        |      |
| Új jelszó kérése                                               |                                        |        |      |
|                                                                |                                        |        |      |
| A jelsző legalább 8 karakter hosszű kell legyen és tartalmazni | a kell kis- és nagybetűt illetve számo | L      |      |
| *Felhasználó                                                   |                                        |        |      |
|                                                                |                                        |        |      |
| *E-mail cím                                                    |                                        |        |      |
|                                                                |                                        |        |      |
| 10014 Če                                                       |                                        |        |      |
| Ruides                                                         |                                        |        |      |

A megadott címre kapott e-mailben található link Mozilla Firefox böngészőben történő megnyitását követően megjelenő Jelszó megváltoztatása képernyőn adja meg kétszer azt a jelszót, melyet a NIR esetében használni kíván. Majd nyomja meg a Mentés gombot.

| Jelszó megváltoztatása      |  |
|-----------------------------|--|
| Új jelszó<br>Új jelszó újra |  |
| Mentés                      |  |

Amennyiben **"A jelszó megváltozott"** üzenet jelenik meg a képernyőn, régi pályázóként már nincs további teendője a regisztráció kapcsán, a rendszerbe – a 4. fejezetben leírt módon – már be lehet lépni, illetve az új pályázat beadása – a 6. fejezetben ismertetettek szerint – megkezdhető.

# 3.2 Új pályázók

Amennyiben a **2011-2013. években nem volt a Bethlen Gábor Alapkezelő Zrt.-hez benyújtott pályázatuk**, akkor a NIR használatához regisztrációs űrlapot kell kitölteni az alábbiak szerint.

**Figyelem**! A regisztráció ideje alatt **nincs lehetőség az adatok mentésére**, így a regisztrációt csak akkor kezdje el, ha biztosítani tudja az összes – jelen dokumentum 9.1. pontjában ismertetett – mező (legalább valamennyi kötelező mező) kitöltését. A regisztráció viszonylag időigényes, ugyanakkor a kitöltött adatokat a **pályázati adatlapok kitöltése során már nem kell újra megadniuk**.

Indítsa el az internetes böngészőt, majd a címsorban adja meg a <u>https://nir.bgazrt.hu</u> linket. Ezt követően az alábbi felület jelenik meg a képernyőn:

| Nemzetpolitik | ai Informatikai Rendszef   | 2                                                 | BETHLE<br>GÁBOR<br>ALAP |
|---------------|----------------------------|---------------------------------------------------|-------------------------|
| Fõoldal       |                            | Nº 11/2                                           | 111 11                  |
|               | Felhasználónév:<br>Jelszó: |                                                   |                         |
|               | Regisztráció               | Belépés<br>Új jelszó kérése<br>ó magánszemélyként |                         |

Kattintson a "Regisztráció cég /szervezet/intézményként" linkre, melynek hatására a regisztrációs űrlap jelenik meg a képernyőn.

A regisztráció véglegesítése a **megadott e-mail címre érkező linket aktiválva** hajtható végre. Az aktiválást követően a 4. fejezetben leírtak szerint lehet belépni a rendszerbe.

Elsőként adja meg azt az **egyedi felhasználónevet**, valamint **jelszavat**, melyeket a későbbiekben használni kíván a rendszer elérésekor. A **kétszer** megadandó jelszónak minimum 8 karaktert, illetve kisés nagybetűt, valamint számot is tartalmaznia kell.

| Regisztráció intézményként/szervezetként |             |  |  |  |  |
|------------------------------------------|-------------|--|--|--|--|
| Felhasználónév:                          | * tesztelek |  |  |  |  |
| Jelszó:                                  | *           |  |  |  |  |
| Jelszó megerősítése:                     | *           |  |  |  |  |

Ezt követően – a létesítő okiratban / működési igazolásban meghatározottak szerint – adja meg a pályázó intézményre/szervezetre vonatkozó adatokat.

A pályázó szervezet működési formája az alábbiak valamelyike lehet:

- Egyéni vállalkozó
- Civil szervezet (egyesület, alapítvány, civil társaság)
- Nonprofit gazdasági társaság
- Állami fenntartású intézmény
- Települési, területi és nemzetiségi önkormányzat, és az általuk alapított, illetve fenntartott jogi személyiségű intézmény
- Gazdasági tevékenységet üzletszerűen végző jogi személy és jogi személyiséggel nem rendelkező gazdasági társaság
- Egyházi jogi személy
- Határon túli egyház és annak hitéleti, nevelési-oktatási, gyermekjóléti, kulturális vagy szociális tevékenységet ellátó intézménye
- Egyéb

**Figyelem!** Fontos, hogy a működési formát megfelelően adja meg, mivel adott pályázat benyújtására (NIR-ben történő rögzítésére) csak az adott szervezeti formá(k)ban működő pályázók jogosultak.

A Fő tevékenység a következő lehetőségek közül választható ki:

- Kulturális
- Közművelődési
- Oktatási
- Tudományos
- Egyházi
- Média
- Ifjúsági
- Szociális
- Érdekvédelmi
- Önkormányzati
- Egyéb

További tevékenység(ek) – a "További tevékenységi terület hozzáadása" gomb megnyomását követően történő – megadása során vagy a fenti felsorolásnak megfelelően tud választani, vagy az ezektől eltérő esetekben szabadszövegesen tudja megadni a további tevékenységi területe(ke)t.

| pályázó szervezet működési formája: 0            | *  | Válasszon! | • |
|--------------------------------------------------|----|------------|---|
| ib" esetben adja meg a mūkōdėsi formāt:          |    |            |   |
| tevékenység:                                     | *[ | Válasszon! | - |
| gyéb" esetben adja meg a tevékenységi területet: |    |            |   |
|                                                  |    |            |   |
| vábbi tevékenység(ek)                            |    |            |   |
| vábbi tevékenység(ek)                            |    | Válasszon! | ~ |
| vábbi tevékenység(ek)                            |    | Válasszon! | • |

Adja meg a pályázó intézmény/szervezet teljes, hivatalos (alapító okiratában vagy alapszabályában szereplő) megnevezését a székhelyének megfelelő ország nyelvén és magyarul, az adószámot vagy annak hiányában bármilyen egyéb (pl. cégbírósági) nyilvántartási számot, valamint a megalakulás évét.

A pályázó adatai

|                                | az ország nyelvén (latin betűkkel) |                      | magyarul |
|--------------------------------|------------------------------------|----------------------|----------|
| Pályázó teljes neve:           | *                                  | Pályázó teljes neve: | *        |
| Adószám / Adóazonosító jel:    | *                                  | Nyilvántartási szám: |          |
| A pályázó szervezet megalakulá | sának éve:                         |                      |          |

Töltse ki **A pályázó székhelyé**re vonatkozó adatokat, pályázó országának nyelvén és magyarul is. Amennyiben ezek az adatok (magyarországi pályázók esetében értelemszerűen) megegyeznek, akkor

csak az "ország nyelvén (latin betűkkel)" kell megadni azokat és a **myíl** gombot megnyomva az adatok automatikusan átmásolásra kerülnek a "magyarul" mezőkbe.

| A pályázó székhelye  |                                    |                      |          |
|----------------------|------------------------------------|----------------------|----------|
|                      | az ország nyelvén (latin betűkkel) | -                    | magyarul |
| Ország:              | *                                  | Ország:              | *        |
| Postai irányítószám: | *                                  | Postai irányítószám: | *        |
| Település:           | *                                  | Település:           | *        |
| Megye/Járás/Régió:   |                                    | Megye/Járás/Régió:   |          |
| Utca:                |                                    | Utca:                |          |
| Házszám:             |                                    | Házszám:             |          |

Amennyiben **A pályázó értesítési címe** eltér a fenti címtől, akkor az alábbi (legalább az ország, irányítószám és település) adatokat is meg kell adni. Ha viszont a két cím azonos, akkor elegendő **Az értesítési cím megegyezik a székhellyel** mezőt **v** bepipálni.

| z értesítési cím megegyezil | k a székhellyel:                   |                      |          |
|-----------------------------|------------------------------------|----------------------|----------|
|                             | az ország nyelvén (latin betűkkel) | -                    | magyarul |
| )rszág:                     | *                                  | Ország:              | *        |
| Postai irányítószám:        | *                                  | Postai irányítószám: | *        |
| elepülés:                   | *                                  | Település:           | *        |
| legye/Járás/Régió:          |                                    | Megye/Járás/Régió:   |          |
| ltca:                       |                                    | Utca:                |          |
| łázszám:                    |                                    | Házszám:             |          |

Az **Elérhetőség** adatok megadása kiemelten fontos, mert a BGA munkatársai e csatornák valamelyikén tudják felvenni a kapcsolatot a pályázóval. Különösen figyeljen az **e-mail cím** helyes – ékezetek nélküli, @ karaktert tartalmazó – megadására, mert a rendszer eléréséhez szükséges **aktiváló link az itt megadott e-mail címre kerül megküldésre**. Hibás e-mail cím megadásakor a regisztráció nem lesz sikeres, és nem lesz lehetőség a NIR rendszer elérésére, viszont egy esetleges új regisztráció során a fentiekben megadott felhasználói név már nem lesz ismételten megadható!

| Elérhetőség  |   |                      |  |
|--------------|---|----------------------|--|
| Telefonszám: |   | Telefonszám (mobil): |  |
| E-mail cím:  | * | Honlap:              |  |

Adja meg az **Intézmény/Szervezet vezetőjének adatai**t. A **nyíl** gomb itt is használható, amennyiben a vezető neve "az ország nyelvén" és "magyarul" azonos.

Intézmény/Szervezet vezetőjének adatai

| Intézmény / Szervezet vezetőjé                                                                   | ének neve                          |               |          |  |  |  |  |
|--------------------------------------------------------------------------------------------------|------------------------------------|---------------|----------|--|--|--|--|
| Családi és utóneve(i) hivatalosan használt módon (a személyazonossági igazolványnak megfelelően) |                                    |               |          |  |  |  |  |
|                                                                                                  | az ország nyelvén (latin betűkkel) | -             | magyarul |  |  |  |  |
| Családi neve:                                                                                    | *                                  | Családi neve: | *        |  |  |  |  |
| Utóneve:                                                                                         | *                                  | Utóneve:      | *        |  |  |  |  |
|                                                                                                  |                                    |               |          |  |  |  |  |
| Elérhetősége                                                                                     |                                    |               |          |  |  |  |  |
| Telefonszám:                                                                                     |                                    |               |          |  |  |  |  |
| Telefonszám (mobil):                                                                             |                                    |               |          |  |  |  |  |
| E-mail cím:                                                                                      | *                                  |               |          |  |  |  |  |

Adja meg az adott intézmény/szervezet esetében "aláírási joggal" rendelkező Törvényes képviselő(k) adatait.

Törvényes képviselő(k) adatai

| Képviselő személyes adatal<br>Beosztás: |                                    |               |          |
|-----------------------------------------|------------------------------------|---------------|----------|
|                                         | az ország nyelvén (latin betűkkel) | -             | magyarul |
| Családi neve:                           |                                    | Családi neve: |          |
| Utóneve:                                |                                    | Utóneve:      |          |
|                                         |                                    |               |          |
|                                         |                                    |               |          |
| Kepviselo elerhetosege                  |                                    |               |          |
| Telefonszam.                            |                                    |               |          |
| Telefonszám (mobil):                    |                                    |               |          |
| E-mail cím:                             | *                                  |               |          |
| Aláírási jogát önállóan gyako           | prolhatja-e?:                      |               |          |
| A                                       |                                    |               |          |

Amennyiben az adott szervezetnek csak egy törvényes képviselője van, akkor kattintson az **Aláírási** jogát önállóan gyakorolhatja-e? jelölőnégyzetbe. Amennyiben aláírási joggal az adott szervezet esetében több személy rendelkezik, akkor újabb adatok megadása az Új törvényes képviselő hozzáadása gomb megnyomását követően lehetséges.

Végül adja meg a **Banki adatok**ra vonatkozó információkat. Amennyiben a számlatulajdonos azonos a pályázó szervezettel, akkor kattintson a **Számlatulajdonos megegyezik a pályázóval** gombra. A számlatulajdonos megnevezésének megadását követően legördülő menüből válassza ki, hogy saját vagy befogadó számla adatok kerülnek-e megadásra. Szintén legördülő menüből tudja kiválasztani a devizaszámla pénznemét, amely az alábbiak valamelyike lehet: HUF, EUR, USD, HRK, RON, RSD, UAH, EGYEB.

Banki adatok

| Számlatulajdonos<br>megegyezik a pályázóval | az ország nyelvén (latin betűkkel) |                               | magyarul   |
|---------------------------------------------|------------------------------------|-------------------------------|------------|
| Számlatulajdonos teljes neve:               |                                    | Számlatulajdonos teljes neve: |            |
| Saját / Befogadó számla:                    | Válasszon!                         |                               |            |
| IBAN (nemzetközi)<br>számlaszám:            |                                    | Devizaszámla pénzneme:        | Válasszon! |
| A számlavezető bank SWIFT kódja:            |                                    | A számlavezető bank neve:     |            |
| Elsődleges számla?:                         |                                    |                               |            |
| Új számlaszám hozzáadása                    |                                    |                               |            |

A számlaszámot **nemzetközi (IBAN) formátumban** adja meg. Ha viszont nem rendelkeznek IBAN számlaszámmal, akkor a "sima" (belföldi) számlaszámot adja meg.

Ha a pályázó szervezet több bankszámlával is rendelkezik, akkor azok adatait az "Új számlaszám hozzáadása" gomb megnyomását követően kell megadni. Viszont több bankszámla esetén, az Elsődleges számla? mező megnevezés melletti négyzet ✓ jelölésével kötelező azt megadni, hogy a megítélt támogatást a szervezet előreláthatólag majd melyik bankszámlájára fogja kérni.

A regisztráció a képernyő jobb alsó sarkában található **"Regisztráció véglegesítése"** gomb megnyomásával fejezhető be.

Amennyiben az előzetes **regisztráció nem sikeres**, mert pl. valamelyik kötelező mező nincs (vagy nem a megfelelő formátumban van) kitöltve, akkor a kiegészítést/javítást követően – biztonsági okokból – a **"Jelszó" és a "Jelszó megerősítése" mezőket újra ki kell tölteni**.

Sikeres előzetes regisztrációt követően azonban még nem tudjuk használni a rendszert, ahhoz a regisztrációt visszaigazoló, a **megadott székhely e-mail címre megküldött aktiváló link Mozilla Firefox böngészőben történő megnyitása** szükséges. A felhasználónév – jelszó páros ezt követően lesz aktív, vagyis használható a NIR-be történő belépéshez.

## 4. Belépés a felületre

A regisztrációt visszaigazoló e-mailben kapott hivatkozás Mozilla Firefox böngészőben történő megnyitásával, illetve a későbbiekben a <u>https://nir.bgazrt.hu</u> cím megadását követően az alábbi belépési (indító) felület jelenik meg, ahol a már aktivált (!) **Felhasználónév** és **Jelszó** együttes megadását, majd a **Belépés** gomb megnyomását követően lehet belépni a rendszerbe.

| NEMZETPOLITIKAI IN | IFORMATIKAI RENDSZER |      | GÁBOR<br>ALAP |
|--------------------|----------------------|------|---------------|
| Főoldal            | -                    | 11/2 |               |
|                    | Felhasználónév:      |      |               |

Sikeres belépést követően a **Főoldal** képernyő található, ahol a rendszer használatára vonatkozó információk strukturáltan jelennek meg. A képernyő bal felső részén találhatók a **menüpontok**, míg ezektől jobbra látható, hogy melyik **felhasználó** lépett be aktuálisan a rendszerbe. Ezek alatt vannak feltüntetve a pályázati rendszerre vonatkozó **általános**, illetve a NIR **rendszer működésére/működtetésére vonatkozó** (pl. az új szoftver verzió újdonságait tartalmazó) **aktuális információk**.

|                                                                                                    | Belépve: majorosa1 (Rendszer: Románia (Erdély)) Kijelentkezés                                                                                                    |
|----------------------------------------------------------------------------------------------------|----------------------------------------------------------------------------------------------------|
| Főoldal Pályázatok •                                                                                                    | THE AVE AVE                                                                                                    |
| i Általános leírás                                                                                                    | 🖵 Információk                                                                                                    |
| A Bethlen Gábor Alapkezelő Zrt. korábban működő e-pályázati rendszere új fejlesztés<br>eredményeként 2014. évi pályázati ciklusra teljesen megújult.                                                                                                    | Verzióváltás (2014-01-13 10:33:17.593)                                                                                                    |
| Az új, Nemzetpolitikai Informatikai Rendszer (továbbiakban: NIR) lehetőséget nyújt a<br>pályázók számára, hogy az Alapkezelő pályázati felhívásaira elektronikus úton<br>nyújtsák be pályázatukat, és a NIR segítségével a benyújtott pályázathoz kapcsolódó<br>teljes folyamatot naprakészen nyomon követhessék. | Üdvözöljük a NIR rendszerben!<br>A rendszer 0.7.0 verziója elérhető 2014. január 10. óra. Várható<br>verzióváltás 2014. január 13. 11:00 órakor. A verzióváltás kb. 10 perc<br>üzemidő kisesét eredmérvez. |
| A pályázat benyújtásának 2014. évi előírásait a pályázók a Pályázati felhívásokban,<br>részletezően pedig a Pályázati útmutatóban tekinthetik meg. Ezek tanulmányozása<br>elengedhetetlen feltétele az eredményes pályázatbeadásnak.                                                                              | A verzió újdonságati:<br>• funkciók stabilizálása<br>• design változtatás                                                                                                    |
| Érvényes pályázat benyújtásához NIR regisztráció, az e-pályázati adatlap kitöltése és -<br>régiónként, valamint felhívásonként változó számú - kötelező melléklet csatolása<br>szükséges!                                                                                                    | TIGRA KFT.                                                                                                    |
| A NIR használatához, az e-pályázati adatlap kitöltéséhez a Pályázati útmutató mellett,<br>segítséget nyújt a <i>Pályázói felhasználói kézikönyv</i> is, mely elérhető és letölthető az<br>alábbi elérhetőségen:                                                                                                   |                                                                                                    |
| Sikeres pályázást kívánunk!                                                                                                    |                                                                                                    |

Bethlen Gábor Alapkezelő Zrt.

A rendszerből való kilépéshez a minden képernyőn a jobb felső sarokban található **Kijelentkezés** linkre kell kattintani.

## 4.1 Elfelejtett jelszó

Még **nem aktivált regisztráció**, illetve **hibás felhasználónév és/vagy jelszó** esetén a rendszer a képernyő tetején piros mezőben kapunk hibaüzenetet.

|              | Hiba történt a l<br>Kérem ellenőrizze, hogy aktiválva van-e illetve | belépés közben.<br>jól adta-e meg a felhasználónevét és | jelszavát. |               |
|--------------|---------------------------------------------------------------------|---------------------------------------------------------|------------|---------------|
| NEMZETPOLITI | kai Informatikai Rendszer                                           | 1                                                       | 1.6 31     | Gábor<br>Alap |
|              |                                                                     |                                                         |            | 11            |
| Föoldal      |                                                                     | 17/28                                                   | 112        | 1.18          |
|              | Felhasználónév:                                                     |                                                         |            |               |
|              | Jelszó:                                                             |                                                         |            |               |
|              |                                                                     | Belépés                                                 |            |               |
|              | Ú<br>Regisztráció magá                                              | j jelszó kérése<br>nszemélyként                         |            |               |
|              | Regisztráció cég / szervezet / ir                                   | ntézményként                                            |            |               |

**Miután megbizonyosodott arról, hogy már aktív felhasználónévvel rendelkezik**, akkor sikertelen belépés esetén az **Új jelszó kérése** linkre kattintva adja meg a regisztráció során megadott felhasználónevet és e-mail címet.

| Felhasználó |  |
|-------------|--|
| E-mail cím  |  |
| Küldés      |  |

A **Küldés** gomb megnyomását követően a megadott e-mail címre egy linket kapunk, melyre kattintást követően kell az új jelszót megadni, illetve megerősíteni.

| Főoldal                                                                                                 | 13.3°///3.2°             | 3/1 |
|----------------------------------------------------------------------------------------------------|--------------------------|-----|
|                                                                                                    |                          |     |
| Új jelszó kérése                                                                                        |                          |     |
|                                                                                                    | • 10-1 · · · · · · · · · |     |
| A jeiszo legalado 8 karakter nosszu kell legyen es tartalmaznia kell kis- es nagybetul<br>* Eelbasználó | it liletve szamot.       |     |
|                                                                                                    |                          |     |
| *E-mail cím                                                                                             |                          |     |
| Küldés                                                                                                  |                          |     |

# 5. Alapvető műveletek a felületen

A belépést követően az alábbi menüpontok jelennek meg:

- Főoldal
- Pályázatok

A "**Főoldal**" gomb megnyomásával térhetünk vissza bármikor a bejelentkezést követő kezdő oldalra (nyitólapra).

#### Ellenőrzés

A pályázati adatlap képernyők bal alsó sarkában található Ellenőrzés gomb megnyomásának hatására lefutnak a rendszerbe épített ellenőrzések, ezért a gyakori használata javasolt. Hiba esetén a felület piros háttérszínnel, illetve betűvel ad visszajelzést, hogy mely űrlapo(ko)n, mely adatmező(k) megadása/javítása szükséges. **FONTOS! Az ellenőrzés nem jelenti az adatok mentését is!** Az "Ellenőrzés" gomb mindegyik űrlapon látható, megnyomásával az összes fülön rögzített adat ellenőrzésre kerül. Nemcsak az adott űrlapon lévő hibásan kitöltött mezők jelennek meg piros színnel, hanem mindazon űrlapok is, amelyeken valamilyen hiba van. A mezőkhöz tartozó konkrét hibaüzenet külön is kiemelésre kerül.

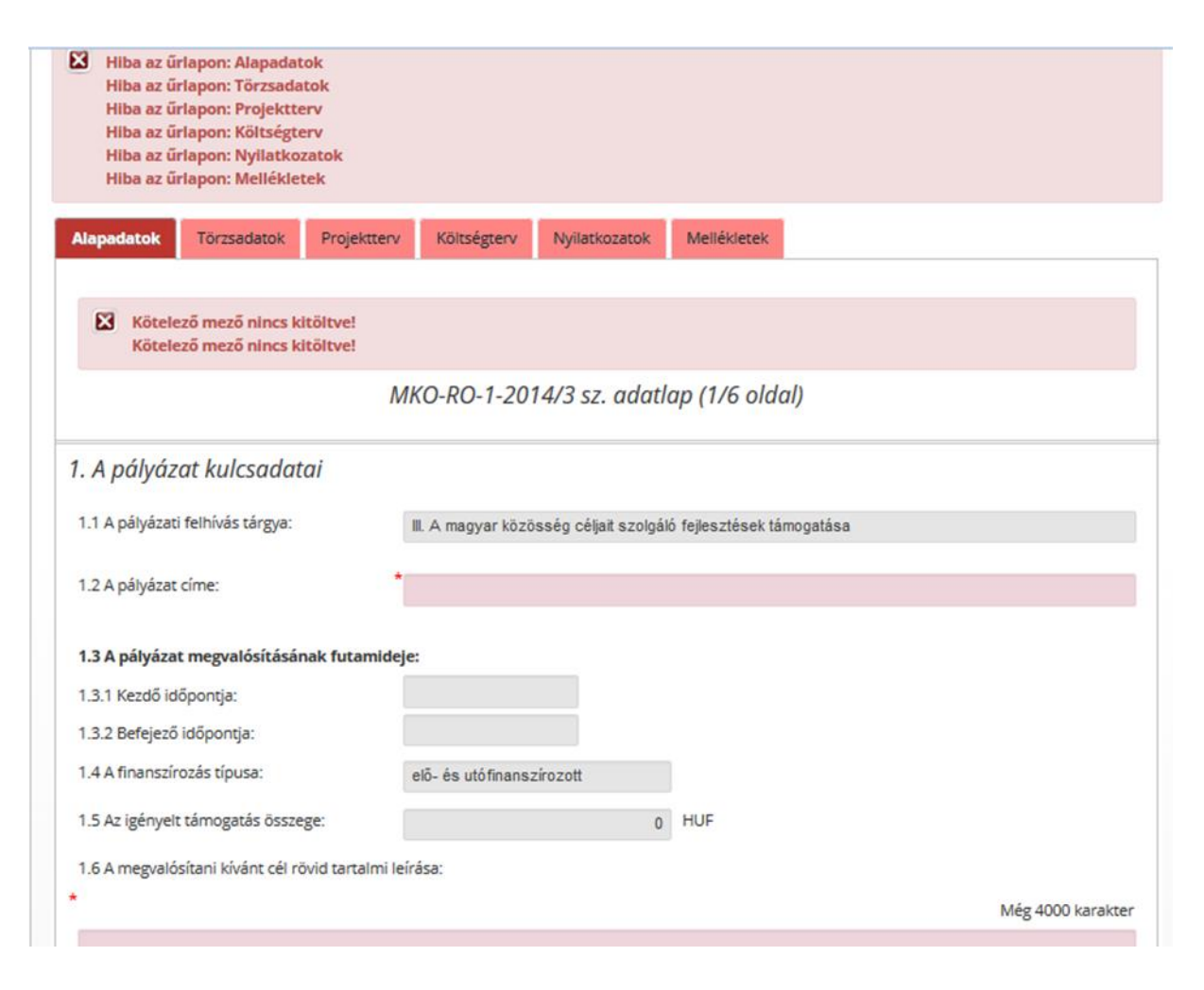

#### Mentés

A bal alsó sarokban található Mentés gomb megnyomása esetén a pályázat adatai benyújtás nélkül is elmentésre, tárolásra kerülnek, később (kilépés után is) a kitöltés bármikor folytatható. Javasoljuk gyakori használatát! A "Mentés" gomb mindegyik űrlapon látható, megnyomásával az összes fülön rögzített adat mentésre kerül. A mentés funkció nem vonja maga után az ellenőrzést.

#### Űrlapok

A pályázat beadásához szükséges adatok rögzítésére szolgáló mezők több űrlapon csoportosítva kerültek elhelyezésre. Az egyes űrlapok közötti – kattintással történő – váltáskor az adatok nem vesznek el, de véglegesen csak a mentést követően lesznek letárolva. A kiválasztott (éppen aktív) űrlap eltérő zöld színnel van jelölve a többi űrlaphoz képest.

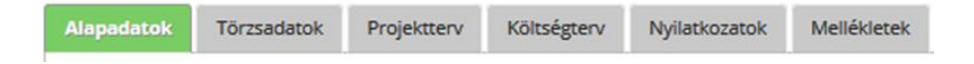

#### Kötelező mezők

A felületen bizonyos mezők kitöltése kötelező, ezek kitöltésének hiányában nincs lehetőség a pályázat benyújtására. A kötelező mezők a felületen az adatdoboz mellett piros csillaggal (\*) vannak megjelölve.

1.2 A pályázat címe:

A felületen a szürke kerettel jelzett mezők kitöltendőek. Az éppen kitölteni kívánt cellába kell kattintani az adatok rögzítéséhez. Az **adatmezők közötti váltás** a tabulátor billentyűvel, vagy az egér használatával lehetséges.

9.3 A pályázó projekthez kapcsolódó szakmai tapasztalatainak bemutatása (A pályázó milyen korábbi elméleti és gyakorlati tapasztalatai biztosítják a projekt reális szakmai megvalósíthatóságát?) Még 2000 karakter

#### Legördülő lista

Egyes mezők (pl. a "Törzsadatok" űrlapon a "Tevékenységi területe" mező) esetében az adatbevitel legördülő listából történő értékválasztással történik.

| 3.4 Tevékenységi területe:                               | Kulturális 💌                                        | Q |   |
|----------------------------------------------------------|-----------------------------------------------------|---|---|
| 3.4.1 "Zgyłb" esetben odja meg a tevékenységi területer: | Kuturális<br>Közenűvalődási                         | 9 |   |
| 3.5 További tevékenységi területel:                      | Oktatási<br>Tudományos<br>Ecciórai                  |   |   |
| 3.5.1 "Igyéb" esetben adja meg a tevékenységi területet: | Média<br>Ifjúsági                                   |   |   |
| További tevékenységi terület hozzáadása                  | Szociális<br>Érdekvédelmi<br>Ónkormányzati<br>Egyéb |   |   |
| 4. Elérhetőségek                                         |                                                     |   | 1 |

#### Jelölőnégyzet

Egyes információkat (pl. az értesítési cím megegyezik-e a székhely címmel) a mező mellett elhelyezkedő jelölőnégyzetbe történő kattintással lehet megadni.

~

4.2 A pályázó értesítési címe4.2.1 Az értesítési cím megegyezik a székhellyel:

#### Rádiógomb

Egymást kizáró (pl. a Nyilatkozatok űrlapon megadandó) válaszokat a megfelelő "rádiógomb" megnyomásával lehet rögzíteni.

| elnyert támogatás esetén a támogatási összeg felhasználása során a székhelyem és a támogató által<br>előírt számviteli, adóügyi és társadalombiztosítási jogszabályi előírásainak megfelelően járok el,                                                                                                    | ٠ | Igen | $\bigcirc$ | Nem |
|----------------------------------------------------------------------------------------------------|---|------|------------|-----|
| hozzájárulok az általam képviselt szervezet adatainak kezeléséhez, továbbá a szervezet nyilvános<br>adatainak és a pályázati döntés tartalmának a www.bgazrt.hu honlapon történő közzétételéhez,<br>valamint a 233/2005. (X. 19.) Korm. rendelet alapján létrehozott nyilvántartási rendszer kezelőjéhez<br>történő továbbításához, | • | Igen | 0          | Nem |

#### Szabadszöveges mező

Tetszőleges szabadszövegek bevitelére használatos mező, melynek mérete a mező jobb alsó sarkára kattintva tetszőlegesen változtatható. Figyelem! Az átméretezés funkció működéséhez Mozilla Firefox böngésző használata szükséges. A legtöbb esetben az ezekbe írható szövegek mérete korlátozott, ezt a mező felett lévő karakterszámláló mutatja.

|   | 9.3 A pályázó projekthez kapcsolódó szakmai tapasztalatainak bemutatása                                                   |                   |
|---|----------------------------------------------------------------------------------------------------|-------------------|
|   | (A pályázó milyen korábbi elméleti és gyakorlati tapasztalatai biztosítják a projekt reális szakmai megvalósíthatóságát?) |                   |
| * |                                                                                                    | Még 2000 karakter |
|   |                                                                                                    |                   |
|   |                                                                                                    |                   |
|   |                                                                                                    |                   |

#### "Súgók"

Az egyes adatok (beviteli mezők) részletes értelmezését jelen dokumentum 9. fejezete tartalmazza. Ugyanakkor egyes mezőkhöz – mind a regisztrációs, mind a pályázati űrlapok esetében – súgószövegek

kerültek beépítésre. Ezek megjelenítéséhez a kkurzort vigye a kérdéses mező vagy annak megnevezése fölé.

| Felhasználónév: |                                                                     |
|-----------------|---------------------------------------------------------------------|
|                 |                                                                     |
| Jelszó:         |                                                                     |
|                 | A reinasznaionev csak kispetulkejt es/vagy szamolkajt tartaimaznat. |

FONTOS! A NIR működése Internet kapcsolaton alapul. A bizonytalan Internet kapcsolatból fakadó esetleges adatvesztés elkerülése érdekében a kitöltés közben HASZNÁLJA GYAKRAN A MENTÉS GOMBOT!

## 6. Pályázat rögzítése és beadása

#### 6.1 Indítás

Pályázat beadásához első lépésben a **Pályázatok** menüből válassza az **Új pályázat rögzítése** menüpontot.

| Főoldal Pályázatok 🔹                                                         |               |
|------------------------------------------------------------------------------|---------------|
| Új pályázat rögzítése                                                        |               |
| i Álta<br>Összes pályázatom megtekintése                                     | 🖵 Információk |
| A Bethlen Gabor Alapkezelo Zrt. internetes palvazati rendszere 2011. óta műk | ödik Az       |

Ennek hatására a képernyő felső részén jelennek meg a pályázót azonosító (a regisztráció során megadott) legfontosabb adatok, míg alatta legördülő listákból kell kiválasztani, hogy melyik **Pályázati program**, melyik **Pályázati felhívás**ának, melyik **Pályázat tárgy**ára kíván pályázatot benyújtani.

| Pályázó kiválasztása        |                                   |                                      |                         |
|-----------------------------|-----------------------------------|--------------------------------------|-------------------------|
| Szervezet / Intézmény neve: | Reg egyház                        | E-mail címe:                         | tzsebok@multicontact.eu |
| Adószám:                    | 21926246-2-41                     | Nyilvántartási szám:                 |                         |
| OM azonosító:               |                                   |                                      |                         |
| Pályázat kiválasztása       |                                   |                                      |                         |
| Pályázati program:          | A magyar kultúráért és oktatásér  | t pályázati progra                   |                         |
| Pályázati felhívás:         | ÚJ! "A magyar kultúráért és oktat | ásért" központi pályázati felhívásai | •                       |
| Pálvázat tárgya: *          | Kérem, válasszon pálvázati témát  | 1                                    |                         |

A kiválasztást követően a **Pályázati adatlap kitöltése** gomb megnyomásával van lehetőség elindítani a pályázat beadási feladatot.

**Figyelem!** Különösen FONTOS, hogy a megfelelő pályázati tárgyat adja meg, mert annak későbbi módosítására már nincs lehetőség. A nem megfelelően elindított pályázatot csak téves rögzítéssel lehet lezárni. A rendszer – a pályázati kiírás értelmében – **nem engedi, hogy ugyanarra a pályázati témára (tárgyra) több pályázat is beadásra/elindításra kerüljön**. Erre a képernyő jobb felső sarkában elhelyezett hibaüzenet figyelmeztet. A már elkezdett pályázatokat a 7. fejezetben leírt módon lehet folytatni.

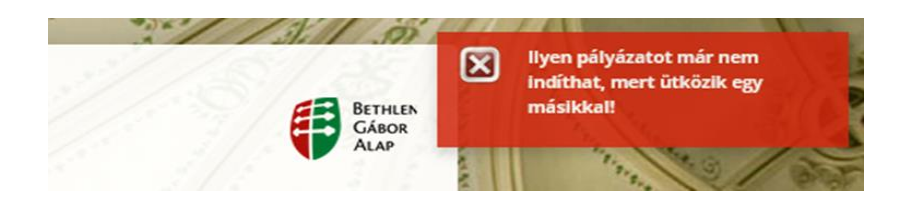

Indítást követően a képernyő felső részén megjelennek a pályázó, illetve a kiválasztott pályázati konstrukció alapadatai. Abban az esetben, ha a pályázat kitöltése során nem kívánjuk megjeleníteni ezeket az adatokat, akkor a zölddel jelölt **Pályázó/igénylő adatai – …** sorra kattintva elrejthetők, vagy ismételt megnyomásával újra megjeleníthetők.

| adat végre | hajtása                                                                   |             |                                    |
|------------|---------------------------------------------------------------------------|-------------|------------------------------------|
| Pályázó/i  | génylő adatai - MKO-RO-1-2014/3-000001                                    |             | NP01 - Pályázati adatlap kitöltése |
| Név        |                                                                           | E-mail cím  | amajoros@multicontact.eu           |
| Székhely   |                                                                           | Adószám     | 7296028                            |
| Program    | A magyar kultúráért és oktatásért pályázati program (2014)                | Nyilv. szám | 1                                  |
| Felhívás   | A magyar kultúráért és oktatásért - Erdélyi regionális pályázati felhívás |             |                                    |
| Tárgy      | III. A magyar közösség céljait szolgáló fejlesztések támogatása           | Iktatószám  |                                    |

## 6.2 "Alapadatok" űrlap kitöltése

Az Alapadatok űrlapon kizárólag az **1.2 A pályázat címe** és az **1.6 A megvalósítani kívánt cél rövid tartalmi leírása** – kötelezően kitöltendő (!) – mezőket kell/lehet kitölteni. A többi mező részben a kiválasztott pályázati programnak/felhívásnak/tárgynak, részben a többi űrlapon megadott adatok megfelelően automatikusan kitöltésre kerül.

| Alapadatok                    | Törzsadatok          | Projektterv       | Költségterv       | Nyilatkozatok        | Mellékletek       |                                      |
|-------------------------------|----------------------|-------------------|-------------------|----------------------|-------------------|--------------------------------------|
|                               |                      | М                 | KO-KP-3-201       | 4/1 sz. adatl        | ap (1/6 old       | al)                                  |
| 1. A pályáz                   | at kulcsadat         | ai                |                   |                      |                   |                                      |
| 1.1 A pályázat                | i felhívás tárgya:   |                   | I. A magyar közös | ség céljait szolgáló | kulturális, oktat | ási és kutatási programok támogatása |
| 1.2 A pályázat                | címe:                | a<br>*            |                   |                      |                   |                                      |
| 1.3 A pályázat<br>futamideje: | megvalósításánal     | k 1               | .3.1 Kezdő időpor | ntja:                |                   | 1.3.2 Befejező időpontja:            |
| 1.4 A finanszír               | ozás típusa:         | [                 |                   |                      |                   |                                      |
| 1.5 Az igényelt               | támogatás össze      | ege:              |                   |                      | HUF               |                                      |
| 1.6 A megvaló                 | sítani kívánt cél rö | övid tartalmi leí | rása:             |                      |                   |                                      |
| *<br>                         |                      |                   |                   |                      |                   | Még 4000 karakter                    |

#### FIGYELEM!

A projekt **"futamideje"** esetében a rendszer a Projektterv űrlapon megadott tevékenységek közül a legkorábbi kezdési, illetve a legkésőbbi befejezési dátumot (éééé.hh.nn.) viszi át az Alapadatok űrlapra. Fontos, hogy a projekt tevékenységek meghatározásakor tervezzenek minden olyan tevékenységet, melynek kapcsán költségük merülhet fel. Például egy 1 hetes tábor esetén tervezzék meg az előkészítő, illetve a tábor befejezését követően felmerülő tevékenységeket, illetve azok várható kezdési és befejezési időpontját (napját) is.

## 6.3 "Törzsadatok" űrlap kitöltése

A Törzsadatok űrlap túlnyomó részben – a 6. Kapcsolattartó adatai, valamint a 8. Pénzügyi közreműködő szervezet blokk kivételével teljes egészében – a korábbi pályázat, illetve új regisztráció során megadott legfontosabb szervezeti adatok alapján automatikusan kitöltésre kerül. Ugyanakkor, amennyiben a korábbi pályázat/új regisztráció óta változás történt az adatokban, akkor az aktív (szerkeszthető, módosítható) mezők esetében szükséges azok átírása (aktualizálása). Az ezen az űrlapon megadott/átírt adatok mentésre kerülnek a törzsadatok közé és a következő pályázat kitöltésekor már az itt frissített adatok fognak megjelenni.

| Alapadatok                                            | Törzsadatok                                                  | Projektterv                                       | Költségterv               | Nyilatkozatok  | Mellékletek            |               |   |
|-------------------------------------------------------|--------------------------------------------------------------|---------------------------------------------------|---------------------------|----------------|------------------------|---------------|---|
|                                                       |                                                              | M                                                 | ( <mark>0-RO-1-2</mark> 0 | 14/3 sz. adati | ap (2/6 oldal)         |               |   |
| 3. Személy                                            | /es adatok                                                   |                                                   |                           |                |                        |               |   |
|                                                       |                                                              | az ország nyel                                    | vén (latin betű           | kkel)          |                        | magyarul      |   |
| 3.1.a Pályázó                                         | teljes neve:                                                 | * Test Applicant                                  | t                         | 3.1.           | o Pályázó teljes neve: | Teszt Pályázó |   |
| 3.2 A pályázó<br>3.3 A pályázó<br>3.3.1 "Egyéb" esett | o szervezet mega<br>o szervezet műkö<br>en adjo meg a működé | alakulásának éve:<br>ödési formája:<br>si Jormát: | 2000<br>Egyházi jog<br>*  | ji személy     |                        | •             |   |
| 3.4 Tevékeny                                          | /ségi területe:                                              |                                                   | Egyházi                   |                | •                      |               |   |
| 3.4.1 "Egyéb" esetb                                   | ben adja meg a tevékeny                                      | rségi területet:                                  | *                         |                |                        |               |   |
| 3.5 További t                                         | evékenységi ten                                              | ületei:                                           | Egyházi                   |                | •                      |               |   |
| 3.5.1 "Egyéb" esetb                                   | ben adja meg a tevékeny                                      | rségi területet:                                  | *                         |                |                        |               | ÷ |
| További te                                            | vékenységi terük                                             | et hozzáadása                                     |                           |                |                        |               |   |
| 4. Elérhete                                           | őségek                                                       |                                                   |                           |                |                        |               |   |
| 4.1 A pályáz                                          | ó székhelye                                                  |                                                   |                           |                |                        |               |   |
|                                                       |                                                              | az ország nye                                     | lvén (latin betű          | ikkel) 🛶       |                        | magyarul      |   |

A További tevékenységi területei, a Törvényes képviselő személyes adatai, valamint a Banki adatok mezők/blokkok esetében a tévesen felvitt mezők/blokkok a szemetesláda ikonra történő kattintással törölhetők.

# 6.4 "Projektterv" űrlap kitöltése

A részletes szakmai projekttervre vonatkozó információkat a **Projektterv** űrlapon kell megadni. Ezen az űrlapon szabadszöveges mezőket kell kitölteni, valamint a tervezett projekttevékenysége(ke)t kell megadni. Egynél több tevékenységet az **Új tevékenység hozzáadása** megnyomását követően lehet rögzíteni. A tévesen felvitt sorok a szemetesláda ikonra történő kattintással törölhetők.

| Alapadatok                                                          | Törzsadatok                                                                             | Projektterv                                                         | Költségterv                                            | Nyilatkozatok                                         | Mellékletek                                                       |                                                                          |
|---------------------------------------------------------------------|-----------------------------------------------------------------------------------------|---------------------------------------------------------------------|--------------------------------------------------------|-------------------------------------------------------|-------------------------------------------------------------------|--------------------------------------------------------------------------|
|                                                                     |                                                                                         | МК                                                                  | O-RO-1-20                                              | 14/3 sz. adatl                                        | ap (3/6 oldal)                                                    |                                                                          |
| Részletes                                                           | s szakmai pr                                                                            | rojektterv                                                          |                                                        |                                                       |                                                                   |                                                                          |
| i pályázat tartali                                                  | lma alapján a kitölten                                                                  | odő rovatok száma vált                                              | tozhat ( a 4. pont ki                                  | töltése csak abban az es                              | etben szükséges, ha a projekt célja                               | ezt indokolja!)                                                          |
| 1.1 A projekt<br>észtvevő sze<br>indokoltság, a p<br>probléma megol | t összefoglaló leí<br>akemberek és/v<br>vrojekt háttere, jelenle<br>(dására irányul-e?) | rása, mely kitér a<br>ragy eszközök ism<br>gi óllapota, a projekt/f | a projekt céljai<br>nertetése<br>fejlesztés oka, eredn | <b>ra, célcsoportjára</b><br>nénye, tervezett hotáso; | szellemi hasznosulására,<br>a régió helyzete, a helyi igények kaj | valamint a megvalósításban<br>ocsolódása a pályázati céllal; a cél helyi |
|                                                                     |                                                                                         |                                                                     |                                                        |                                                       |                                                                   | Még 2000 karakter                                                        |
|                                                                     |                                                                                         |                                                                     |                                                        |                                                       |                                                                   |                                                                          |
| .2 Tevékeny<br>Megvalósitana                                        | <b>ység(ek) futamic</b><br>dő projekt tevékenyséj                                       | <b>lő szerint</b><br>g rövid szöveges megne                         | evezése.)                                              |                                                       |                                                                   |                                                                          |
|                                                                     | Projekt t                                                                               | evékenység                                                          |                                                        | Helyszíne                                             | Megvalósítás kezde                                                | te Megvalósítás vége                                                     |
| Új tevékeny                                                         | /ség hozzáadása                                                                         |                                                                     |                                                        |                                                       |                                                                   |                                                                          |

#### FIGYELEM!

A projekt **"futamideje"** esetében a rendszer a Projektterv űrlapon megadott tevékenységek közül a legkorábbi kezdési, illetve a legkésőbbi befejezési dátumot (éééé.hh.nn.) viszi át az Alapadatok űrlapra. Fontos, hogy a projekt tevékenységek meghatározásakor tervezzenek minden olyan tevékenységet, melynek kapcsán költségük merülhet fel. Például egy 1 hetes tábor esetén tervezzék meg az előkészítő, illetve a tábor befejezését követően felmerülő tevékenységeket, illetve azok várható kezdési és befejezési időpontját (napját) is. A futamidő – ahogyan a korábbi pályázatok esetében is – meghatározza az elszámolás során benyújtható, kezdő és befejező dátumok között létrejött, teljesített bizonylatok körét is.

## 6.5 "Költségterv" űrlap kitöltése

A **Költségterv** űrlapon kell a projekt megvalósításának költségvetését, valamint a pályázó esetlegesen rendelkezésre álló forrásait megtervezni.

Az **Alapadatok** űrlap innen veszi át "Az igényelt támogatás összege" mező értékét, továbbá a főbb költség- és forráskategóriák szerinti összeg értékeket.

| Alapadatok                           | Törzsadatok                                     | Projektterv                                   | Költségterv                                   | Nyilatkozatok       | Mellékletek          |                                                        |      |
|--------------------------------------|-------------------------------------------------|-----------------------------------------------|-----------------------------------------------|---------------------|----------------------|--------------------------------------------------------|------|
|                                      |                                                 | М                                             | KO-RO-1-201                                   | 14/3 sz. adatl      | ap (4/6 oldd         | nl)                                                    |      |
| 10 Költség                           | ek tervezése                                    |                                               |                                               |                     |                      |                                                        |      |
| Kêrjûk, hogy a ti<br>használják a Pá | āmogatās terhēre meg<br>lyāzati ūtmutatā 1. sz. | valősitani kivánt köl<br>mellékletében találi | ltségeket tüntesse fel! A<br>ható táblázatot. | támogatandó tevéken | ységek és elszámolho | tó költségek tervezéséhez javasoljuk, hogy segédletkér | ne - |
| 10.1 Főkateg                         | ória kiválasztása:                              | [                                             | -                                             |                     | -                    |                                                        |      |
| 10.2 Alkatego                        | ória kiválasztása:                              | [                                             | -                                             |                     | •                    |                                                        |      |
| 10.3 Költségt                        | étel kiválasztása:                              | [                                             | -                                             |                     | -                    |                                                        |      |
| 10.4 Költségt                        | étel megnevezése                                | : (                                           |                                               |                     |                      |                                                        |      |
| 10.5 Költség                         | összege:                                        | [                                             |                                               |                     | HUF                  |                                                        |      |
| 10.6 Költsége<br>magyarázata         | ek indoklása, részl<br>:                        | etező                                         |                                               |                     |                      |                                                        |      |
|                                      |                                                 |                                               |                                               |                     |                      |                                                        | .::  |
|                                      |                                                 |                                               |                                               |                     |                      | Költség rögzítése                                      |      |

A Pályázati útmutató értelmében az alábbi költségtételeket lehet tervezni:

- Személyi jellegű kifizetések:
  - Bérköltségek és személyi jellegű egyéb kifizetések:
    - Bruttó bérköltség
    - Személyi megbízási jogviszony bruttó díja (bérszámfejtett)
    - Tiszteletdíj, honorárium
    - Ösztöndíj

• Munkaadót terhelő adók és járulékok:

- Munkaadót terhelő adók és járulékok
- Dologi jellegű kiadások:
  - Anyagbeszerzések:
    - Élelmiszerek beszerzése
    - Irodaszer, nyomtatvány beszerzése
    - Könyv, folyóirat vásárlása, előfizetése
    - Fűtő- és tüzelőanyagok beszerzése
    - Üzemanyagok, a szervezet saját tulajdonában lévő gépkocsik esetében
    - Bruttó 100 ezer Ft alatti egyedi érték alatti eszközök, szellemi termékek vásárlása
    - Egyéb anyagbeszerzés

- o Szolgáltatások:
  - Kommunikációs szolgáltatások (telefon, internet, posta)
  - Informatikai, rendszerüzemeltetési és webfejlesztési szolgáltatások díja
  - Bérleti díjak
  - Szállítási, fuvarozási és raktározási szolgáltatások
  - Kiküldetés, utazási költségtérítés
  - Közüzemi díjak
  - Karbantartási, javítási szolgáltatások díja
  - Szakértői, tanácsadói és biztosítási díjak
  - Banki költségek
  - Étkezési szolgáltatások
  - Szállásköltség
  - Reprezentációs költségek
  - Média- és reklámkiadások, nyomdaköltségek
  - Egyéb szolgáltatások díja
- Beruházások
  - Beruházások:
    - Épület, építmény építése
    - Ingatlanok, gépek és egyéb eszközök felújítása
    - Ügyviteli- és számítástechnikai eszközök, szoftverek vásárlása
    - Gépek, berendezések és felszerelések vásárlása
    - Hangszerek, képzőművészeti alkotások vásárlása
    - Egyéb eszközök vásárlása

| KÖLTSÉGCSOPORT/<br>KÖLTSÉGNEM                                                         | Mi tervezhető ezen a költségsorokon?                                                                                                    |
|---------------------------------------------------------------------------------------|----------------------------------------------------------------------------------------------------|
| Bruttó bérköltség                                                                     | Bruttó bérköltség minden olyan kifizetés, amely a munkavállalókat<br>megillető, bérként vagy munkadíjként elszámolt járandóság. A bruttó bér<br>tartalmazza a munkavállalóktól levonásra kerülő járulékokat és adókat is (a<br>munkáltató által fizetett járulékok és adók <b>NEM itt kerülnek tervezésre)</b> .                                                                                                    |
| Személyi megbízási<br>jogviszony bruttó díja<br>(bérszámfejtett),                     | Bérszámfejtésre kerülő ( <b>NEM számla ellenében fizetendő</b> ), határozott időre<br>szóló megbízási szerződés szerinti bruttó díjak. A megbízási szerződésekben<br>meghatározásra kerül, hogy a szerződésben megállapított összeg<br>tartalmazza-e a megbízottól levonásra kerülő járulékokat és adókat, vagy<br>sem. Amennyiben a megbízott saját maga fizeti be az adót az Adóhatóság<br>részére, erről majd az elszámoláskor nyilatkoznia kell. |
| Tiszteletdíj,<br>honorárium                                                           | Szerződés szerint tiszteletdíjként vagy honoráriumként elszámolni kívánt<br>személyi kifizetések.                                                                                                    |
| Ösztöndíj                                                                             | Ösztöndíjszerződés keretében kifizetett díjak, az adott országban érvényes<br>jogszabályok szerint.                                                                                                    |
| Munkaadót terhelő<br>járulékok, adók                                                  | A személyi kifizetések után fizetendő járulékok és adók, az adott országban<br>érvényes jogszabályok szerint.                                                                                                    |
| Élelmiszerek<br>beszerzése                                                            | A pályázatban leírt programhoz vásárolt élelmiszerek, melyek a pályázó<br>nevére szóló számlával kerülnek elszámolásra. Ezen a soron éttermi vagy<br>étkeztetési szolgáltatás <b>NEM tervezhető.</b>                                                                                                    |
| Irodaszer,<br>nyomtatvány<br>beszerzése                                               | Pályázó nevére szóló számla ellenében vásárolt irodaszerek,<br>nyomtatványok;                                                                                                    |
| Könyv, folyóirat<br>vásárlása, előfizetése                                            | Pályázó nevére szóló számla ellenében vásárolt könyvek, folyóiratok. Ezen a<br>soron nyomdaköltség vagy könyvkiadás <b>NEM tervezhető;</b>                                                                                                    |
| Fűtő- és<br>tüzelőanyagok<br>beszerzése                                               | Pályázó nevére szóló számla ellenében vásárolt fűtő- és tüzelőanyagok;                                                                                                    |
| Üzemanyagok, a<br>szervezet saját<br>tulajdonában lévő<br>gépkocsik esetében          | A pályázó szervezet tulajdonában ( <b>NEM</b> magántulajdonban) lévő<br>gépkocsikhoz vásárolt üzemanyagok;                                                                                                    |
| Bruttó 100 ezer Ft<br>egyedi érték alatti<br>eszközök, szellemi<br>termékek vásárlása | Bruttó 100 ezer Ft érték alatti eszközök vásárlása tervezhető ebben a<br>sorban. Fogyóeszközök az "Egyéb anyagbeszerzés" soron kerülnek<br>megtervezésre.                                                                                                    |
| Egyéb anyagbeszerzés                                                                  | Pályázó nevére szóló számla ellenében vásárolt fogyóeszközök, pl. kellékek, tisztítószerek, gyógyszerek stb. tervezhetők.                                                                                                    |
| Kommunikációs<br>szolgáltatások<br>(telefon, internet,<br>posta)                      | Pályázó nevére szóló számlával elszámolni kívánt telefon-, internet-, postaköltségek;                                                                                                    |
| Informatikai,<br>rendszerüzemeltetési                                                 | Pályázó nevére szóló számla ellenében fizetett informatikai szolgáltatások,<br>rendszerüzemeltetési, weboldal karbantartási és fejlesztési szolgáltatások<br>díja;                                                                                                    |

| KÖLTSÉGCSOPORT/<br>KÖLTSÉGNEM                                           | Mi tervezhető ezen a költségsorokon?                                                                                                    |
|-------------------------------------------------------------------------|----------------------------------------------------------------------------------------------------|
| és webfejlesztési<br>szolgáltatások díja                                |                                                                                                    |
| Bérleti díjak                                                           | Bérleti szerződésben meghatározott, számlával fizetett szolgáltatás díja. Pl.<br>irodaépület-, gépkocsi- vagy egyéb eszköz bérlése;                                                                                                    |
| Szállítási, fuvarozási<br>és raktározási<br>szolgáltatások              | Szolgáltatási szerződésben meghatározott, számlával fizetett fuvarozás,<br>személyszállítás vagy raktározás díja. Ezen a soron <b>NEM tervezhető</b> a<br>magántulajdonú gépkocsival történő utazás után fizetendő utazási<br>költségtérítés;     |
| Kiküldetés, utazási<br>költségtérítés                                   | A pályázatban résztvevő magánszemélyek saját tulajdonában lévő<br>gépkocsival történő utazás költségtérítése (kiküldetési rendelvénnyel és<br>nyugtával igazolt), illetve vonat, busz és repülőjegyek költségtérítése<br>tervezhető ezen a soron; |
| Közüzemi díjak                                                          | A pályázó nevére szóló számlával igazolt közüzemi díjak;                                                                                                    |
| Karbantartási, javítási<br>szolgáltatások díja                          | Pályázó nevére szóló számla ellenében fizetett karbantartási, javítási<br>szolgáltatások díja;                                                                                                    |
| Szakértői, tanácsadói<br>és biztosítási díjak                           | Könyvelő, könyvvizsgáló, pályázatíró stb. díja, számla ellenében kifizetve;                                                                                                    |
| Banki költségek                                                         | Átváltás költsége, banki tranzakciók, folyószámla-vezetés díja, stb.;                                                                                                    |
| Étkezési<br>szolgáltatások                                              | Éttermi szolgáltatás illetve számla ellenében kifizetésre kerülő étkeztetési<br>szolgáltatás díja;                                                                                                    |
| Szállásköltség                                                          | Pályázó nevére szóló számla ellenében kifizetésre kerülő szállásköltség.<br>Maximum 3 csillagos szálloda számolható el.                                                                                                    |
| Reprezentációs<br>költségek                                             | Alkohol és dohányárú kivételével, a pályázati kiírásban meghatározott<br>arányok figyelembevételével;                                                                                                    |
| Média- és<br>reklámkiadások,<br>nyomdaköltségek                         | Reklámanyagok, könyvkiadás költsége pályázó nevére szóló számlával<br>igazolva;                                                                                                    |
| Egyéb szolgáltatások<br>díja                                            | Minden megbízási szolgáltatási szerződés ebben a sorban kerül<br>megtervezésre, melyek kifizetése számla ellenében történik. Pl: oktatás díja;                                                                                                    |
| Épület, építmény<br>építése                                             | Építés esetében részletes költségterv megküldése szükséges, tulajdoni lap<br>és engedélyek                                                                                                    |
| Ingatlanok, gépek és<br>egyéb eszközök<br>felújítása                    | Kizárólag indokolt esetben tervezhető, értéknövelő beruházás., pl.<br>műemléképület rehabilitáció, nyomdagép felújítás stb. <b>NEM</b> karbantartási<br>költségek!                                                                                |
| Ügyviteli- és<br>számítástechnikai<br>eszközök, szoftverek<br>vásárlása | Pályázó nevére szóló számla ellenében vásárolt eszközök, melyek a pályázó<br>leltárába bekerülnek;                                                                                                    |
| Gépek, berendezések<br>és felszerelések<br>vásárlása                    | Pályázó nevére szóló számla ellenében vásárolt eszközök, melyek a pályázó<br>leltárába bekerülnek;                                                                                                    |

| KÖLTSÉGCSOPORT/<br>KÖLTSÉGNEM                        | Mi tervezhető ezen a költségsorokon?                                                               |
|------------------------------------------------------|----------------------------------------------------------------------------------------------------|
| Hangszerek,<br>képzőművészeti<br>alkotások vásárlása | Pályázó nevére szóló számla ellenében vásárolt eszközök, melyek a pályázó<br>leltárába bekerülnek; |
| Egyéb eszközök<br>vásárlása                          | Pályázó nevére szóló számla ellenében vásárolt eszközök, melyek a pályázó<br>leltárába bekerülnek; |

A rendszer az **"alulról" és** a **"felülről"** történő költségtervezést egyaránt támogatja. Az alulról történő tervezés során elsőként a **10.3 Költségtétel kiválasztása** listából válassza ki a megfelelőt. Ennek hatására a 10.2 Alkategória kiválasztása, valamint a 10.1 Főkategória kiválasztása mezők automatikusan kitöltődnek. Míg a felülről történő tervezés esetében elsőként a **10.1 Főkategória kiválasztása**, majd a 10.2 Alkategória kiválasztása, végül a 10.3 Költségtétel kiválasztása – az előző mező beállításának megfelelően szűkülő – listából kell választani.

Miután kitöltötte a 10.4 Költségtétel megnevezése, a 10.5 Költség összege és a 10.6 Költségek indoklása, részletező magyarázata mezőket, nyomja meg a **Költség rögzítése** gombot. **Figyelem!** A **10.7 Rögzített költségtételek** blokk táblázatába a sorok csak a Költség rögzítése gomb megnyomását követően kerülnek be.

| 10.7 Rögz | ített költségtételek |
|-----------|----------------------|
|           |                      |

| Költségtétel       | Költségtétel megnevezése | lgényelt<br>támogatás<br>(HUF) | Költségek indoklása, részletező magyarázata        |
|--------------------|--------------------------|--------------------------------|----------------------------------------------------|
| Ösztöndíj (1.1.3.) | Diákok ösztöndíja        | 1 200 000                      | 10 fő diák 1 éven (12 hónapon) keresztül, 10 000 🔋 |
|                    |                          |                                |                                                    |

10.8 A program megvalósításához szükséges teljes összeg:

1 200 000 HUF

Egy már rögzített költségtétel bármilyen adata kétféleképpen **módosítható**. Vagy a Költségtétel megnevezése / Igényelt támogatás (HUF) / Költségek indoklása, részletező magyarázata mezőbe történő kattintást követően, és a képernyő bal alsó sarkában történő **Mentés** gomb megnyomásával. Vagy pedig – pl. ha már maga a Költségtétel kategória is rosszul lett kiválasztva – a **sor végén található** szemetesláda ikonra történő kattintással való törléssel, és a tervezett költség – a fentiekben megadott módon valamelyikével történő – újbóli rögzítésével.

A **10.8 A program megvalósításához szükséges teljes összeg** mező értékét a program – a megadott költségtétel összegek alapján – **automatikusan** kiszámolja.

Amennyiben a pályázó rendelkezik (rendelkezni fog) saját forrással (önrésszel) a projekt megvalósításához, akkor az erre vonatkozó információkat – a költségtervezés logikájával teljesen analóg módon – a **11 Források tervezése** blokkban lehet felrögzíteni.

| 1.1 Főkategória kiválasztása:                                                                | -                                     |                                    | •                                    |                        |
|----------------------------------------------------------------------------------------------|---------------------------------------|------------------------------------|--------------------------------------|------------------------|
| 1.2 Forrástétel kiválasztása:                                                                | -                                     |                                    | •                                    |                        |
| .3 Forrás rövid megnevezése:                                                                 |                                       |                                    |                                      |                        |
| .4 Forrás összege:                                                                           |                                       |                                    | HUF                                  |                        |
| .5 Részletező magyarázat:                                                                    |                                       |                                    |                                      |                        |
|                                                                                              |                                       |                                    |                                      |                        |
|                                                                                              |                                       |                                    |                                      |                        |
|                                                                                              |                                       |                                    |                                      |                        |
|                                                                                              |                                       |                                    | For                                  | rás rögzítése          |
|                                                                                              |                                       |                                    | For                                  | rás rögzítése          |
| .6 Rögzített forrástételek<br>Forrástétel                                                    | Rôvid megnevezés                      | Összeg (HUF)                       | For<br>Részletező magyar             | rás rögzítése<br>ázata |
| <b>.6 Rögzített forrástételek</b><br>Forrástétel<br>Inkhitel (1.3.)                          | Rövid megnevezés<br>Forgóeszköz hitel | Össszeg (HUF)                      | For<br>Részletező magyar<br>X        | rás rögzítése<br>Ázata |
| .6 Rögzített forrástételek<br>Forrástétel<br>ankhitel (1.3.)<br>1.7 A megvalósításhoz rendel | Rövid megnevezés<br>Forgóeszköz hitel | Összeg (HUF)<br>200 000<br>200 000 | For<br>Részletező magyar<br>X<br>HUF | rás rögzítése<br>ázata |
| .6 Rögzített forrástételek<br>Forrástétel<br>ankhitel (1.3.)<br>.7 A megvalósításhoz rendel  | Rövid megnevezés<br>Forgóeszköz hitel | Összeg (HUF)<br>200 000<br>200 000 | For<br>Részletező magyar<br>X<br>HUF | rás rögzítése<br>ázata |

A **12.1 Az igényelt támogatás összege** mező értéke megegyezik a **10.8 A program megvalósításához** szükséges teljes összeg mező értékével.

A **13 Finanszírozás típusa** blokkban kell megadni, hogy a pályázó a tervezett projektjét **előleg és/vagy elszámolás elfogadása utáni kifizetés formájában** kívánja-e megvalósítani. A **13.2 Szükséges biztosíték értéke** mező értékét a program automatikusan (1 millió Ft fölötti igényelt támogatás esetén az igényelt támogatási összeg 120%-ában) kiszámolja. Biztosítékadási kötelezettség esetén a **13.3 Biztosíték típusa** mező esetében legördülő listából kell a megfelelőt kiválasztani.

| 13 Finanszírozás típusa           |                           |           |     |
|-----------------------------------|---------------------------|-----------|-----|
| 13.1 A finanszírozás típusa:      | elő- és utófinanszírozott | •         |     |
| 13.2 Szükséges biztosíték értéke: |                           | 1 440 000 | HUF |
| 13.3 Biztosíték típusa:           | bankgarancia              | •         |     |

Amennyiben a megfogalmazott projekt megvalósítása (finanszírozása) érdekében a pályázó más szervezet(ek)hez is már benyújtott pályázatot/támogatási kérelmet, akkor a **Támogató nevé**t és a megítélt/igényelt **Támogatási összeg**et a **14 A pályázó további pályázatai** blokkban – a **Sor hozzáadása** gomb (többszöri) megnyomását követően – kell megadni.

| anjazo tovabbi pi      | all a caracteria                                   |                                                                                                    |
|------------------------|----------------------------------------------------|----------------------------------------------------------------------------------------------------|
| ályázatban megfogalmaz | ott projektre, a következő szervezet(ek)hez is ben | yújtásra került pályázat/támogatási kérelem                                                                                                    |
|                        |                                                    | and the second second sec |

## 6.6 "Nyilatkozatok" űrlap kitöltése

A **Nyilatkozatok** űrlapon jelennek meg a pályázat érvényességéhez a pályázó szervezet **törvényes képviselője** által teendő nyilatkozatok.

| Alapadatok                                       | Törzsadatok                         | Projektterv                           | Költségterv                          | Nyilatkozatok                                   | Mellékletek                  |                    |
|--------------------------------------------------|-------------------------------------|---------------------------------------|--------------------------------------|-------------------------------------------------|------------------------------|--------------------|
|                                                  |                                     | М                                     | KO-RO-2-20                           | )14/2 sz. adatla                                | ap (5/6 olda                 | 1)                 |
| 15 Nyilatk                                       | ozatok                              |                                       |                                      |                                                 |                              |                    |
| Alulírott, a pá                                  | ilyázó szervezet tö                 | örvényes képvise                      | elője nyilatkozom                    | n, hogy                                         |                              |                    |
| az elnyert tán<br>támogatási sz<br>eleget teszek | nogatás esetén p<br>zerződésben meg | énzügyi és szakn<br>;határozott határ | nai beszámolási<br>ridőig a támogati | kötelezettség terhel,<br>ó által előírt formába | melynek a<br>n és tartalomma | * Kérem válasszon! |

A rendszerben "nyilatkozni" az **Igen** vagy – ahol értelmezhető – a **Nem** vagy a **Nem releváns** opciók egyikének kiválasztásával, illetve bizonyos nyilatkozatok esetén további **kiegészítő információk** megadásával lehet.

## 6.7 "Mellékletek" csatolása

Amennyiben a pályázati felhívás további elektronikus dokumentumok csatolását is megköveteli, akkor azok feltöltésére a **Mellékletek** űrlapon, a **+ Feltölt** gomb megnyomását követően van lehetőség.

|                |              | M    | KO-RO-2-2014      | 4/2 sz. adatlap (6/ | 6 oldal)  |   |  |
|----------------|--------------|------|-------------------|---------------------|-----------|---|--|
| 7 Csatola      | andó melléki | etek |                   |                     |           |   |  |
|                | Megnevezés   |      | Fájlnév           |                     |           |   |  |
| Létesítő okira | at           |      |                   | (az ország nyelvén) | + Feltölt | Ê |  |
|                |              |      |                   | (magyarul)          | + Feltölt | Ê |  |
|                |              | Ko   | rábban mellékelve |                     |           |   |  |

A **+ Feltöltés** gomb megnyomását követően az operációs rendszer által használt szabványos "Fájl feltöltése" ablak jelenik meg a képernyőn, ahol lehetőség van annak a mappának a kiválasztására, amelyen belül a feltölteni kívánt fájl szerepel.

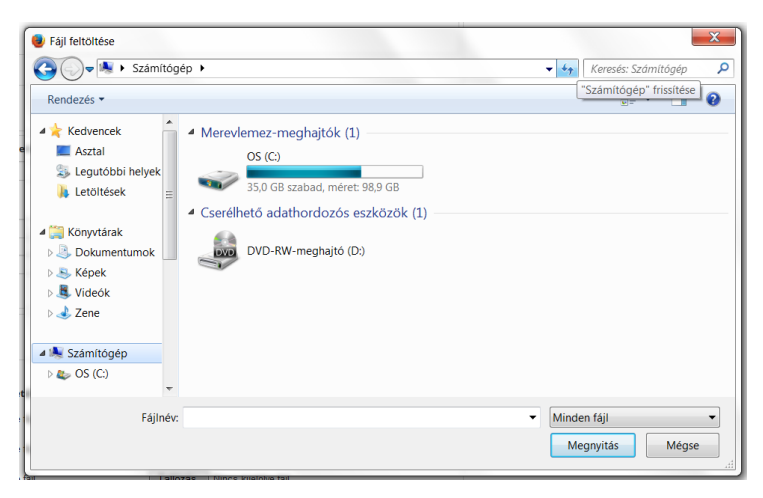

Sikeres feltöltést követően a **Letöltés** linkre kattintást követően lehet azt ellenőrizni, hogy az adott helyre a megfelelő tartalmú dokumentum került-e feltöltésre.

Amennyiben a **2011-2013. évben volt a BGA Zrt. által támogatott pályázatuk** (így a mellékletek a támogatási szerződéshez csatolásra kerültek), akkor bizonyos mellékleteket – a pályázati felhívásban rögzítettek értelmében – nem kell csatolniuk. Ebben az esetben a **Korábban mellékelve** mező jelölésével tudják az adott mellékletek csatolásának kötelezőségét "kikapcsolni". **Figyelem! A pályázati felhívás NEM MINDEN MELLÉKLET esetében teszi lehetővé a korábbi pályázathoz történt csatolásra való hivatkozást**.

**Téves feltöltés** esetén a + Feltölt gomb újbóli megnyomását követően lehet a fájlt cserélni, illetve a szemetesláda ikonra történő kattintással azt törölni.

Amennyiben **több témára** nyújtanak be pályázatot, akkor a következő pályázat rögzítésekor a felcsatolt mellékleteket már **nem kell újra feltölteni**.

**Figyelem!** A dokumentumokat **szkennelt** formában kell feltölteni. Egy feltölthető dokumentum **maximális mérete 5 MB** lehet, ennél nagyobb méretű melléklet feltöltése nem lehetséges. Több oldalas mellékletet egy fájlként kell feltölteni. A dokumentumokat lehetőség szerint **pdf** (300 dpi), illetve esetleg **jpg** formátumban kell feltölteni, a tif kiterjesztésű mellékletek nem elfogadhatók.

## 6.8 Pályázat beadása és nyomtatása

Pályázó:

A – legalább a kötelező adatok esetében, megfelelő formában – **kitöltött** és a kötelezően csatolandó mellékleteket is tartalmazó, **ellenőrzött**, **hibamentes** és **végleges (!)** pályázatot a képernyő jobb alsó sarkában található **Pályázat beadása** gomb megnyomásával lehet benyújtani az Alapkezelőhöz.

|--|

Amennyiben szükséges (mert pl. a pályázati felhívás kötelező teszi), akkor a **Pdf nyomtatás** funkciógomb használatával pdf formátumban elő tudják állítani és ki tudják nyomtatni a teljes pályázati adatlapot (valamennyi űrlapot).

**Figyelem!** A sikeresen, a beadás tényét a Pályázatok megtekintése képernyőn megjelenő üzenetben és visszaigazoló e-mailben is megerősítve benyújtott pályázatok beadást követő szerkesztésére (módosítására, kiegészítésére) már nincs lehetőség.

Pályázatok megtekintése A pályázat beküldése sikeres! A beadott pályázat aktuális állapota a továbbiakban az "Összes pályázatom megtekintése" menüpontban tekinthető meg.

Regisztrációs szám:

Amennyiben a pályázat szerkesztésekor a pályázó úgy dönt, hogy a megkezdett pályázatát már nem kívánja folytatni (mert pl. "rájött", hogy nem a megfelelő témát választotta ki), és nem szeretné, hogy az a továbbiakban mint nyitott, aktuális feladat jelenjen meg, akkor **A pályázat törlése téves rögzítés miatt** gomb megnyomásával van lehetőség a **beadás előtti visszavonásra**. Ebben az esetben a pályázat állapota **"Törölt"** lesz és a továbbiakban már nem lehet szerkeszteni.

| Ellenőrzés | Mentés | A pályázat törlése téves rögzítés miatt | Pályázat beadása |
|------------|--------|-----------------------------------------|------------------|
|------------|--------|-----------------------------------------|------------------|

# 7. Folyamatban lévő pályázatok kezelése

Ország:

Válasszon!

A korábban megkezdett és lementett, de még nem beadott (!) pályázat(ok) **bármikor folytatható(k)** a **Folyamatban lévő pályázat feladataim** menüpont kiválasztását követően.

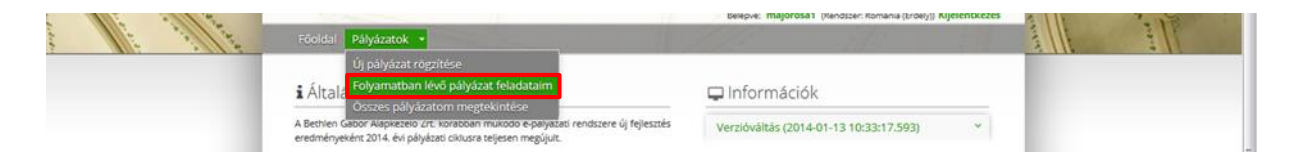

A megfelelő mezőre történő kattintást követően adja meg / írja be a keresési feltétel(eke)t, amely alapján a megkezdett pályázatára szűrni szeretne. Abban az esetben, ha nem ad meg keresési feltételt, akkor az összes még nem beadott pályázata megjelenik, és listából kell kiválasztani a megfelelőt. Adott

pályázat a találati sor végén található **ceruza ikonra** kattintva nyitható meg – a 6. fejezetben leírtak szerint történő – szerkesztésre.

| Aktuális          | pályáza | atok keze         | lése            |                                        |                                                             |            |                        |   |
|-------------------|---------|-------------------|-----------------|----------------------------------------|-------------------------------------------------------------|------------|------------------------|---|
| Pályázó:<br>Téma: |         |                   | Régió: Vál      | lasszon!                               | Regisztrációs szám:<br>Irattári szám:                       |            |                        |   |
| Feladat:          |         |                   |                 |                                        | Pályázati program:                                          | Válasszon! |                        | • |
| Pályázat<br>címe: |         |                   |                 |                                        | Pályázat azonosítója:                                       |            |                        |   |
| Pályázat iktatós  | záma:   |                   |                 |                                        | Pályázat éve:                                               |            |                        |   |
| Keresés           |         |                   | Összesen: 8     | sor (1 / 1)                            | 4 1 P> P1 25                                                | •          |                        |   |
| Pályázó \$        | Régió 🗘 | Állapot \$        | Pályázat címe 🗘 | ÷ -                                    | Téma ≎                                                      |            | Pályázat azonosítója 💲 |   |
| -<br>RO1000029    | Románia | Rögzítés<br>alatt |                 | III. A magyar közö<br>ingatlan-beruház | össég céljait szolgáló fejles:<br>ások támogatása           | ztések és  | MKO-KP-8-2013-000014   | 1 |
| -<br>RO1000029    | Románia | Rögzítés<br>alatt |                 | II. A magyar közö<br>elektronikus méd  | sség céljait szolgáló írott é<br>Jia, könyvkiadás támogatá: | s<br>sa    | MKO-KP-7-2013-000020   | / |
| -<br>RO1000029    | Románia | Rögzítés<br>alatt |                 | I. A magyar közös<br>oktatási program  | sség céljait szolgáló kulturá<br>lok támogatása             | ilis és    | MKO-KP-6-2013-000072   | / |

# 8. Beadott pályázatok megtekintése

Az Összes pályázatom megtekintése menüpont kiválasztását követően tekinthető meg a (még rögzítés

alatt lévő, beadott, lezárt stb.) pályázatok **aktuális állapota**, illetve a találati sor végén található **mappa ikonra kattintást követően olvashatóak**, de **nem szerkeszthetők (!)** az egyes pályázati űrlapok.

|   |                                                                                                    | belepve: majorosa1 (Nendszer: Komania (troety)) Kijesentkezes | 3112 |
|---|----------------------------------------------------------------------------------------------------|---------------------------------------------------------------|------|
|   | Föoldal Pályázatok •                                                                                                    |                                                               |      |
|   | Új pályázat rögzítése                                                                                                    |                                                               |      |
|   | i Általa Folyamatban lévő pályázat feladataim                                                                                                 | 🖵 Információk                                                 |      |
| _ | A Bethen Gasor Appezito zr. koračoan mukodo e-payažati rendszere új fejlesztés<br>eredményeként 2014. évi pályázat ciklusza teljesen megűjut. | Verzlóváltás (2014-01-13 10:33:17.593) *                      |      |

A megjelenítendő pályázatok keresési feltétel(ek) megadásával szűkíthetők.

# Pályázatok megtekintése

| ályázó:                                       |                                |                                           | Ország: Válasszon!                                                                                                    | * Regi                                                                                                    | isztrációs szám:                                                                                   |                 |                                                                                     |   |
|-----------------------------------------------|--------------------------------|-------------------------------------------|----------------------------------------------------------------------------------------------------|----------------------------------------------------------------------------------------------------|----------------------------------------------------------------------------------------------------|-----------------|-------------------------------------------------------------------------------------|---|
| éma:                                          |                                |                                           |                                                                                                    | Iratt                                                                                                    | ári szám:                                                                                          |                 |                                                                                     |   |
| eladat:                                       |                                |                                           |                                                                                                    | Pály                                                                                                    | ázati program:                                                                                     | Válasszon!      |                                                                                     | ٠ |
| gyletszám:                                    |                                |                                           |                                                                                                    | Pály                                                                                                    | ázat címe:                                                                                         |                 |                                                                                     |   |
|                                               |                                |                                           |                                                                                                    | the second designed to be a second second se |                                                                                                    |                 |                                                                                     |   |
|                                               |                                |                                           | Összesen: 9 sor (1 / 1)                                                                                                    | 14 44 1                                                                                                    | P> P-1                                                                                             | 25 💌            |                                                                                     |   |
| Pályázó ≎                                     | Régió 🌣                        | Állapot 🗘                                 | Pályázati program ¢                                                                                                    | Tén<br>III. A magyar I                                                                                                    | na ≎<br>közösség                                                                                   | Irattári szám 🌣 | Pályázat azonosítója 🗘                                                              |   |
| Pályázó ≎<br>-<br>RO1000029                   | Régió ≎<br>Románia             | Állapot ≎<br>Rögzítés<br>alatt            | Pályázati program<br>A magyar kultúráért és<br>oktatásért pályázati<br>program                                                              | Tén<br>III. A magyar l<br>céljait szolgál<br>és ingatlan-be<br>támogatása                                                                                                    | na \$<br>közösség<br>ó fejlesztések<br>eruházások                                                  | lrattári szám ≎ | Pályázat azonosítója 🗘<br>MKO-KP-8-2013-000014                                      |   |
| Pályázó ≎<br>-<br>RO1000029<br>-<br>RO1000029 | Régió \$<br>Románia<br>Románia | Állapot ≎<br>Rögzítés<br>alatt<br>Beadott | Pályázati program ≎         A magyar kultúráért és oktatásért pályázati program         A magyar kultúráért és oktatásért pályázati program | Tén<br>III. A magyar I<br>céljait szolgál<br>és ingatlan-be<br>támogatása<br>II. A magyar k<br>céljait szolgál<br>elektronikus i<br>könyvkiadás t                                                                                                    | na ¢<br>közösség<br>ó fejlesztések<br>eruházások<br>közösség<br>ó írott és<br>média,<br>támogatása | Irattári szám ≎ | Pályázat azonosítója            MKO-KP-8-2013-000014           MKO-KP-7-2013-000028 |   |

# 9. Kitöltési útmutató

Az alábbiakban a pályázói felület minden egyes űrlapja esetében meghatározásra kerülnek az adatok kitöltésével kapcsolatos legfontosabb információk.

# 9.1 Regisztráció intézményként/szervezetként

| Felhasználónév:                                                                                                    | •                                                                                                    |                                                                                                    |                                  |
|----------------------------------------------------------------------------------------------------|----------------------------------------------------------------------------------------------------|----------------------------------------------------------------------------------------------------|----------------------------------|
| Jelszó:                                                                                                    | *                                                                                                    |                                                                                                    |                                  |
| jelszó megerősítése:                                                                                                    | •                                                                                                    |                                                                                                    |                                  |
| tézmény/szervezet jellege                                                                                                    |                                                                                                    |                                                                                                    |                                  |
| A pályázó szervezet működési fo                                                                                                    | ormája: 🖲 🔭 Válasszoni                                                                                                | •                                                                                                    |                                  |
| "Egyéb" esetben adja meg a működési f                                                                                                    | ormát:                                                                                                    |                                                                                                    |                                  |
| Fő tevékenység:                                                                                                    | Válasszoni                                                                                                    | •                                                                                                    |                                  |
| "Egyéb" esetben adja meg a tevékenysé                                                                                                    | ý területet:                                                                                                    |                                                                                                    |                                  |
| További tevékenység(ek)                                                                                                    |                                                                                                    |                                                                                                    |                                  |
|                                                                                                    | Válasszoni                                                                                                    | •                                                                                                    |                                  |
| "Egyéb" esetben adja meg a levékenysé                                                                                                    | ij területet: 0                                                                                                    |                                                                                                    |                                  |
|                                                                                                    |                                                                                                    |                                                                                                    |                                  |
|                                                                                                    |                                                                                                    |                                                                                                    |                                  |
| További tevékenységi terület                                                                                                    | hozzásdása                                                                                                    |                                                                                                    |                                  |
| További tevékenységi terület<br>pályázó adatai                                                                                                    | hozzásdása<br>az ország nyelyén (latin betűkkel)                                                                      |                                                                                                    | marvarul                         |
| További tevékenységi terület<br>pályázó adatai<br>Pályázó teljes neve:                                                                                                    | hozzásdása<br>az ország nyelvén (latin betűkkel)                                                                      | Pályázó teljes neve:                                                                                                    | magyarul                         |
| További tevékenységi terület<br>pályázó adatai<br>Pályázó teljes neve:<br>Adószám / Adóazonosító jel:                                                                                                    | az ország nyelvén (latin betűkkel)                                                                                    | Pályázó teljes neve:<br>Nyílvántartási szám:                                                                                             | magyarul<br>*                    |
| Tovébbi tevékenységi terület<br>pályázó adatai<br>Pályázó teljes neve:<br>Adószám / Adóazonosító jel:                                                                                                    | az ország nyelvén (latin betűkkel)                                                                                    | Pályázó teljes neve:<br>Nytivántartási szám:                                                                                             | magyarul<br>*                    |
| További tevékenységi terület<br>pályázó adatai<br>Pályázó teljes neve:<br>Adószám / Adóazonosító jel:<br>A pályázó szervezet megalakulá                                                                                                    | az ország nyelvén (latin betűkkel)                                                                                    | Pályázó teljes neve:<br>Nylivántartási szám:                                                                                             | magyarul<br>*                    |
| További tevékenységi terület<br>pályázó adatai<br>Pályázó teljes neve:<br>Adószám / Adóazonosító jel:<br>A pályázó szervezet megalakulá<br>A pályázó székhelye                                                                                             | az ország nyelvén (latin betűkkel)                                                                                    | Pályázó teljes neve:<br>Nyilvántartási szám:                                                                                             | magyarul<br>*                    |
| Tovébbi tevékenységi terület<br>pályázó adatai<br>Pályázó teljes neve:<br>Adószám / Adóazonosító jel:<br>A pályázó szervezet megalakulá<br>A pályázó székhelye                                                                                             | az ország nyelvén (latin betűkkel)                                                                                    | Pályázó teljes neve:<br>Nytivántartási szám:                                                                                             | magyarul<br>*                    |
| További tevékenységi terület<br>pályázó adatai<br>Pályázó teljes neve:<br>Adószám / Adóazonosító jel:<br>A pályázó szervezet megalakulá<br>A pályázó székhelye<br>Ország;                                                                                  | az ország nyelvén (latin betűkkel)                                                                                    | Pályázó teljes neve:<br>Nyilvántartási szám:                                                                                             | magyarul<br>•<br>magyarul        |
| Tovébbi tevékenységi terület<br>pályázó adatai<br>Pályázó teljes neve:<br>Adószám / Adóazonosító jel:<br>A pályázó szervezet megalakulá<br>A pályázó székhelye<br>Ország:<br>Postal irányítószám:                                                          | az ország nyelvén (latin betűkkel)                                                                                    | Pálydzó teljes neve:<br>Nyilvántartási szám:<br>Ország:<br>Postai irányítószám:                                                          | magyarul<br>*<br>magyarul<br>*   |
| Tovébbi tevékenységi terület<br>pályázó adatai<br>Pályázó teljes neve:<br>Adószám / Adóazonosító jel:<br>A pályázó szervezet megalakulá<br>A pályázó székhelye<br>Ország;<br>Postal irányítószám:<br>Település:                                            | hozzásdása az ország nyelvén (latin betűkkel)  az ország nyelvén (latin betűkkel)  az ország nyelvén (latin betűkkel) | Pályázó teljes neve:<br>Nytivántartási szám:                                                                                             | magyarul<br>*<br>magyarul<br>*   |
| Tovébbi tevékenységi terület<br>pályázó adatai<br>Pályázó teljes neve:<br>Adószám / Adóazonosító jel:<br>A pályázó szervezet megalakulá<br><b>A pályázó székhelye</b><br>Ország:<br>Postal irányítószám:<br>Település:<br>Megyerjárás/Régió:               | az ország nyelvén (latin betűkkel)                                                                                    | Pályázó teljes neve:<br>Nyilvántartási szám:<br>Ország:<br>Postai irányítószám:<br>Település:<br>MegyerJárás/Régió:                      | magyarul                         |
| Tovébbi tevékenységi terület<br>pályázó adatai<br>Pályázó teljes neve:<br>Adószám / Adóazonosító jel:<br>A pályázó szervezet megalakulá<br>A pályázó székhelye<br>Ország;<br>Postal irányítószám:<br>Település:<br>Megyerjárás/Régió:<br>Utra:             | hozzásdása                                                                                                    | Pályázó teljes neve:<br>Nylivántartási szám:<br>Crszág:<br>Postal irányítószám:<br>Település:<br>Megyerjárás/Régió:<br>Utca:             | magyarul * magyarul * magyarul * |
| Tovébbi tevékenységi terület<br>pályázó adatai<br>Pályázó teljes neve:<br>Adószám / Adóazonosító jel:<br>A pályázó szervezet megalakulá<br>A pályázó székhelye<br>Ország:<br>Postai irányítószám:<br>Település:<br>Megye/járás/Régió:<br>Utra:<br>Házszám: | hozzásdása                                                                                                    | Pályázó teljes neve:<br>Nytivántartási szám:<br>Ország:<br>Postai irányítószám:<br>Település:<br>Megye/Járás/Régió:<br>Utca:<br>Házszám: | magyarul * magyarul * * * * *    |

| Megnevezés                                                    | Típus  | Köte-<br>lező? | Leírás                                                                                                    | Példa                                                                  |
|---------------------------------------------------------------|--------|----------------|----------------------------------------------------------------------------------------------------|------------------------------------------------------------------------|
| Felhasználónév                                                | Szöveg | х              | A NIR-t használó személy egyedi, a rendszerbe<br>való belépéshez szükséges NIR azonosítója, amely<br>kisbetűket és/vagy számokat tartalmaz.                                                                                                    | tesztelek                                                              |
| Jelszó                                                        | Szöveg | x              | A NIR-t használó személy a rendszerbe való<br>belépéshez szükséges NIR jelszava, amely<br>legalább 8 karakter hosszú, tartalmaz kis- és<br>nagybetűt, illetve számot.                                                                                                    | Start123                                                               |
| Jelszó<br>megerősítése                                        | Szöveg | x              | A NIR-t használó személy a rendszerbe való<br>belépéshez szükséges NIR jelszava, amely<br>legalább 8 karakter hosszú, tartalmaz kis- és<br>nagybetűt, illetve számot.                                                                                                    | Start123                                                               |
| A pályázó<br>szervezet<br>működési<br>formája                 | Lista  | x              | A pályázó szervezeti/működési formája, amely az<br>alábbiak valamelyike lehet: * Egyéni vállalkozó; *<br>Civil szervezet (egyesület, alapítvány, civil<br>társaság); * Nonprofit gazdasági társaság; *<br>Állami fenntartású intézmény; * Települési,<br>területi és nemzetiségi önkormányzat, és az<br>általuk alapított, illetve fenntartott jogi<br>személyiségű intézmény; * Gazdasági<br>tevékenységet üzletszerűen végző jogi személy és<br>jogi személyiséggel nem rendelkező gazdasági<br>társaság; * Egyházi jogi személy; * Határon túli<br>egyház és annak hitéleti, nevelési-oktatási,<br>gyermekjóléti, kulturális vagy szociális<br>tevékenységet ellátó intézmény; * Egyéb (a<br>pályázónak pontosan meg kell jelölnie!) | Civil<br>szervezet<br>(egyesület,<br>alapítvány,<br>civil<br>társaság) |
| "Egyéb"<br>esetben adja<br>meg a<br>működési<br>formát        | Szöveg |                | A pályázó "egyéb" működési formájának<br>szöveges megnevezése.                                                                                                    | Köz-<br>alapítvány                                                     |
| Fő tevékenység                                                | Lista  | x              | A pályázó fő tevékenységi területe, amely az<br>alábbiak valamelyike lehet: * Kulturális; *<br>Közművelődési; * Oktatási; * Tudományos; *<br>Egyházi; * Média; * Ifjúsági; * Szociális; *<br>Érdekvédelmi; * Önkormányzati; * Egyéb                                                                                                    | Kulturális                                                             |
| "Egyéb"<br>esetben adja<br>meg a<br>tevékenységi<br>területet | Szöveg |                | A pályázó "egyéb" fő tevékenységének szöveges<br>megnevezése.                                                                                                    | Sport                                                                  |

| Megnevezés                                                                   | Típus  | Köte-<br>lező? | Leírás                                                                                                    | Példa                                                       |
|------------------------------------------------------------------------------|--------|----------------|----------------------------------------------------------------------------------------------------|-------------------------------------------------------------|
| További<br>tevékeny-<br>ség(ek)                                              | Lista  |                | A pályázó további (nem fő-) tevékenységi<br>területe, amely az alábbiak valamelyike lehet: *<br>Kulturális; * Közművelődési; * Oktatási; *<br>Tudományos; * Egyházi; * Média; * Ifjúsági; *<br>Szociális; * Érdekvédelmi; * Önkormányzati; *<br>Egyéb | Tudo-<br>mányos                                             |
| "Egyéb"<br>esetben adja<br>meg a<br>tevékenységi<br>területet                | Szöveg |                | A pályázó további "egyéb" (nem fő-)<br>tevékenységének szöveges megnevezése.                                                                                                    | Zene                                                        |
| Pályázó teljes<br>neve - az ország<br>nyelvén (latin<br>betűkkel)            | Szöveg | х              | A pályázó szervezet teljes, hivatalos - a létesítő<br>okiratában (alapító okiratában vagy<br>alapszabályában) feltüntetett - megnevezése, a<br>székhely országának megfelelő nyelven, latin<br>betűkkel.                                              | Udruženje<br>informatik<br>radnika<br>Mađara u<br>Vojvodini |
| Pályázó teljes<br>neve -<br>magyarul                                         | Szöveg | x              | A pályázó szervezet teljes megnevezése magyar<br>nyelven (létesítő okirat (alapító okirat vagy<br>alapszabály) szerinti nevének pontos fordítása).                                                                                                    | Vajdasági<br>Magyar<br>Informa-<br>tikusok<br>Egyesülete    |
| Adószám /<br>Adóazonosító<br>jel                                             | Szöveg | х              | A pályázó szervezet adóhatósági azonosító<br>száma/kódja.                                                                                                    | BIP<br>10794584                                             |
| Nyilvántartási<br>szám                                                       | Szöveg |                | A pályázó bármilyen egyéb (nem adóhatósági, pl.<br>bírósági) azonosító száma/kódja. Megadandó, ha<br>a szervezet nem rendelkezik saját adószámmal.                                                                                                    | UZ<br>1234589<br>FS                                         |
| A pályázó<br>szervezet<br>megalakulásá-<br>nak éve                           | Szám   | х              | A pályázó szervezet - létesítő okirat (alapító<br>okirat vagy alapszabály) szerinti - alapítási<br>évszáma.                                                                                                    | 2001                                                        |
| A pályázó<br>székhelye:<br>Ország - az<br>ország nyelvén<br>(latin betűkkel) | Szöveg | х              | A pályázó szervezet - létesítő okirat szerinti -<br>székhelyének megfelelő ország megnevezése, a<br>székhely országának nyelvén, latin betűkkel.                                                                                                    | Srbija                                                      |
| A pályázó<br>székhelye:<br>Ország -<br>magyarul                              | Szöveg | x              | A pályázó szervezet - létesítő okirat (alapító<br>okirat vagy alapszabály) szerinti - székhelyének<br>megfelelő ország megnevezése magyar nyelven.                                                                                                    | Szerbia                                                     |

| Megnevezés                                                                                      | Típus  | Köte-<br>lező? | Leírás                                                                                                    | Példa               |
|-------------------------------------------------------------------------------------------------|--------|----------------|----------------------------------------------------------------------------------------------------|---------------------|
| A pályázó<br>székhelye:<br>Postai<br>irányítószám -<br>az ország<br>nyelvén (latin<br>betűkkel) | Szám   | x              | A pályázó szervezet - létesítő okirat (alapító<br>okirat vagy alapszabály) szerinti - székhelyének<br>megfelelő irányítószám.                                                                    | 23206               |
| A pályázó<br>székhelye:<br>Postai<br>irányítószám -<br>magyarul                                 | Szám   | x              | A pályázó szervezet - létesítő okirat (alapító<br>okirat vagy alapszabály) szerinti - székhelyének<br>megfelelő irányítószám.                                                                    | 23206               |
| A pályázó<br>székhelye:<br>Település - az<br>ország nyelvén<br>(latin betűkkel)                 | Szöveg | x              | A pályázó szervezet - létesítő okirat (alapító<br>okirat vagy alapszabály) szerinti - székhelyének<br>megfelelő település (helység) megnevezése, a<br>székhely ország nyelvén, latin betűkkel.   | Kelebija            |
| A pályázó<br>székhelye:<br>Település -<br>magyarul                                              | Szöveg | x              | A pályázó szervezet - létesítő okirat (alapító<br>okirat vagy alapszabály) szerinti - székhelyének<br>megfelelő település (helység) megnevezése<br>magyar nyelven.                               | Kelebia             |
| A pályázó<br>székhelye:<br>Megye/Járás/<br>Régió - az<br>ország nyelvén<br>(latin betűkkel)     | Szöveg |                | A pályázó szervezet - létesítő okirat (alapító<br>okirat vagy alapszabály) szerinti - székhelyének<br>megfelelő megye/járás/régió megnevezése, a<br>székhely országának nyelvén, latin betűkkel. | Severno<br>Banatski |
| A pályázó<br>székhelye:<br>Megye/Járás/<br>Régió -<br>magyarul                                  | Szöveg |                | A pályázó szervezet - létesítő okirat szerinti -<br>székhelyének megfelelő megye/járás/régió<br>megnevezése magyar nyelven.                                                                      | Közép-<br>Bánát     |
| A pályázó<br>székhelye:<br>Utca - az ország<br>nyelvén (latin<br>betűkkel)                      | Szöveg |                | A pályázó szervezet - létesítő okirat (alapító<br>okirat vagy alapszabály) szerinti - székhelyének<br>megfelelő közterület neve és jellege, a székhely<br>országának nyelvén, latin betűkkel.    | Glavni trg.         |
| A pályázó<br>székhelye:<br>Utca - magyarul                                                      | Szöveg |                | A pályázó szervezet - létesítő okirat (alapító<br>okirat vagy alapszabály) szerinti - székhelyének<br>megfelelő közterület neve és jellege magyar<br>nyelven.                                    | Fő tér              |

| Megnevezés                                                                                            | Típus              | Köte-<br>lező? | Leírás                                                                                                    | Példa   |
|----------------------------------------------------------------------------------------------------|--------------------|----------------|----------------------------------------------------------------------------------------------------|---------|
| A pályázó<br>székhelye:<br>Házszám - az<br>ország nyelvén<br>(latin betűkkel)                         | Szöveg             |                | A pályázó szervezet - létesítő okirat (alapító<br>okirat vagy alapszabály) szerinti - székhelyéhez<br>tartozó házszám.                                             | 15      |
| A pályázó<br>székhelye:<br>Házszám -<br>magyarul                                                      | Szöveg             |                | A pályázó szervezet - létesítő okirat (alapító<br>okirat vagy alapszabály) szerinti - székhelyéhez<br>tartozó házszám.                                             | 15      |
| A pályázó<br>értesítési címe:<br>Az értesítési<br>cím megegyezik<br>a székhellyel                     | Jelölő-<br>négyzet |                | Jelölendő, ha a pályázó értesítési (levelezési)<br>címe azonos a székhely címével. Ebben az<br>esetben az értesítési cím adatokat nem kell még<br>egyszer megadni. | ~       |
| A pályázó<br>értesítési címe:<br>Ország - az<br>ország nyelvén<br>(latin betűkkel)                    | Szöveg             | x              | A pályázó szervezet értesítési (levelezési)<br>címének megfelelő ország megnevezése, a<br>székhely ország nyelvén, latin betűkkel.                                 | Srbija  |
| A pályázó<br>értesítési címe:<br>Ország -<br>magyarul                                                 | Szöveg             | x              | A pályázó szervezet értesítési (levelezési)<br>címének megfelelő ország megnevezése magyar<br>nyelven.                                                             | Szerbia |
| A pályázó<br>értesítési címe:<br>Postai<br>irányítószám -<br>az ország<br>nyelvén (latin<br>betűkkel) | Szám               | x              | A pályázó szervezet értesítési (levelezési)<br>címének megfelelő postai irányítószám.                                                                              | 23206   |
| A pályázó<br>értesítési címe:<br>Postai<br>irányítószám -<br>magyarul                                 | Szám               | x              | A pályázó szervezet értesítési (levelezési)<br>címének megfelelő postai irányítószám.                                                                              | 23206   |

| Megnevezés                                                                                        | Típus  | Köte-<br>lező? | Leírás                                                                                                    | Példa               |
|---------------------------------------------------------------------------------------------------|--------|----------------|----------------------------------------------------------------------------------------------------|---------------------|
| A pályázó<br>értesítési címe:<br>Település - az<br>ország nyelvén<br>(latin betűkkel)             | Szöveg | x              | A pályázó szervezet értesítési (levelezési)<br>címének megfelelő település (helység)<br>megnevezése, a székhely országának nyelvén,<br>latin betűkkel. | Kelebija            |
| A pályázó<br>értesítési címe:<br>Település -<br>magyarul                                          | Szöveg | x              | A pályázó szervezet értesítési (levelezési)<br>címének megfelelő település (helység)<br>megnevezése magyar nyelven.                                    | Kelebia             |
| A pályázó<br>értesítési címe:<br>Megye/Járás/<br>Régió - az<br>ország nyelvén<br>(latin betűkkel) | Szöveg |                | A pályázó szervezet értesítési (levelezési)<br>címének megfelelő megye/járás/régió<br>megnevezése, a székhely országának nyelvén,<br>latin betűkkel.   | Severno<br>Banatski |
| A pályázó<br>értesítési címe:<br>Megye/Járás/<br>Régió -<br>magyarul                              | Szöveg |                | A pályázó szervezet értesítési (levelezési)<br>címének megfelelő megye/járás/régió<br>megnevezése magyar nyelven.                                      | Közép-<br>Bánát     |
| A pályázó<br>értesítési címe:<br>Utca - az ország<br>nyelvén (latin<br>betűkkel)                  | Szöveg |                | A pályázó szervezet értesítési (levelezési)<br>címének megfelelő közterület neve és jellege, a<br>székhely országának nyelvén, latin betűkkel.         | Glavni trg.         |
| A pályázó<br>értesítési címe:<br>Utca - magyarul                                                  | Szöveg |                | A pályázó szervezet értesítési (levelezési)<br>címének megfelelő közterület neve és jellege<br>magyar nyelven.                                         | Fő tér              |
| A pályázó<br>értesítési címe:<br>Házszám - az<br>ország nyelvén<br>(latin betűkkel)               | Szöveg |                | A pályázó szervezet értesítési (levelezési)<br>címéhez tartozó házszám.                                                                                | 15                  |
| A pályázó<br>értesítési címe:<br>Házszám -<br>magyarul                                            | Szöveg |                | A pályázó szervezet értesítési (levelezési)<br>címéhez tartozó házszám.                                                                                | 15                  |
| Elérhetőség:<br>Telefonszám                                                                       | Szöveg |                | A pályázó szervezet központi ügyintézési<br>telefonszáma, nemzetközi előhívóval.                                                                       | +381 21<br>587965   |

| Megnevezés                                                                                                    | Típus  | Köte-<br>lező? | Leírás                                                                                                    | Példa                                            |
|----------------------------------------------------------------------------------------------------|--------|----------------|----------------------------------------------------------------------------------------------------|--------------------------------------------------|
| Elérhetőség:<br>Telefonszám<br>(mobil)                                                                         | Szöveg |                | A pályázó szervezet mobil telefonszámos<br>elérhetősége, nemzetközi előhívóval.                                                                                           | +381 93<br>4587965                               |
| Elérhetőség:<br>E-mail cím                                                                                     | Szöveg | x              | A pályázó szervezet központi ügyintézésre használt, @-ot is tartalmazó e-mail címe.                                                                                       | <u>info@info.</u><br><u>rs</u>                   |
| Elérhetőség:<br>Honlap                                                                                         | Szöveg |                | A pályázó szervezet honlapjának címe.                                                                                                    | <u>https://w</u><br>ww.inform<br><u>atika.rs</u> |
| Intézmény /<br>Szervezet<br>vezetőjének<br>neve:<br>Családi neve -<br>az ország<br>nyelvén (latin<br>betűkkel) | Szöveg | x              | A pályázó szervezet vezetőjének hivatalos -<br>személyazonossági okmányának megfelelő -<br>családi neve (vezetékneve), a székhely<br>országának nyelvén, latin betűkkel.  | Kovač                                            |
| Intézmény /<br>Szervezet<br>vezetőjének<br>neve:<br>Családi neve -<br>magyarul                                 | Szöveg | x              | A pályázó szervezet vezetőjének családi neve<br>(vezetékneve) magyar nyelven.                                                                                             | Kovács                                           |
| Intézmény /<br>Szervezet<br>vezetőjének<br>neve:<br>Utóneve - az<br>ország nyelvén<br>(latin betűkkel)         | Szöveg | x              | A pályázó szervezet vezetőjének hivatalos -<br>személyazonossági okmányának megfelelő -<br>utóneve(i) (keresztneve(i)), a székhely országának<br>nyelvén, latin betűkkel. | Laslo                                            |
| Intézmény /<br>Szervezet<br>vezetőjének<br>neve:<br>Utóneve -<br>magyarul                                      | Szöveg | x              | A pályázó szervezet vezetőjének utóneve(i)<br>(vezetékneve(i)) magyar nyelven.                                                                                            | László                                           |
| Elérhetősége:<br>Telefonszám                                                                                   | Szöveg |                | A pályázó szervezet vezetőjének telefonszáma,<br>nemzetközi előhívóval.                                                                                                   | +381 21<br>587975                                |
| Elérhetősége:<br>Telefonszám<br>(mobil)                                                                        | Szöveg |                | A pályázó szervezet vezetőjének mobil<br>telefonszáma, nemzetközi előhívóval.                                                                                             | +381 93<br>4587977                               |

| Megnevezés                                                                                      | Típus  | Köte-<br>lező? | Leírás                                                                                                    | Példa                                |
|-------------------------------------------------------------------------------------------------|--------|----------------|----------------------------------------------------------------------------------------------------|--------------------------------------|
| Elérhetősége:<br>E-mail cím                                                                     | Szöveg | x              | A pályázó szervezet vezetőjének - @-ot is<br>tartalmazó - e-mail címe.                                                                                                    | laslo.kovac<br>@gmail.co<br><u>m</u> |
| Képviselő<br>személyes<br>adatai:<br>Beosztás                                                   | Szöveg |                | A pályázó szervezet - "aláírási joggal" rendelkező<br>- törvényes képviselője szervezeti beosztásának<br>megnevezése, magyar nyelven.                                                                                      | elnök                                |
| Képviselő<br>személyes<br>adatai:<br>Családi neve -<br>az ország<br>nyelvén (latin<br>betűkkel) | Szöveg |                | A pályázó szervezet - "aláírási joggal" rendelkező<br>- törvényes képviselőjének hivatalos -<br>személyazonossági okmányának megfelelő -<br>családi neve (vezetékneve), a székhely<br>országának nyelvén, latin betűkkel.  | Kovač                                |
| Képviselő<br>személyes<br>adatai:<br>Családi neve -<br>magyarul                                 | Szöveg |                | A pályázó szervezet - "aláírási joggal" rendelkező<br>- törvényes képviselőjének családi neve<br>(vezetékneve) magyar nyelven.                                                                                             | Kovács                               |
| Képviselő<br>személyes<br>adatai:<br>Utóneve - az<br>ország nyelvén<br>(latin betűkkel)         | Szöveg |                | A pályázó szervezet - "aláírási joggal" rendelkező<br>- törvényes képviselőjének hivatalos -<br>személyazonossági okmányának megfelelő -<br>utóneve(i) (keresztneve(i)), a székhely országának<br>nyelvén, latin betűkkel. | Laslo                                |
| Képviselő<br>személyes<br>adatai:<br>Utóneve -<br>magyarul                                      | Szöveg |                | A pályázó szervezet - "aláírási joggal" rendelkező<br>- törvényes képviselőjének utóneve(i)<br>(vezetékneve(i)) magyar nyelven.                                                                                            | László                               |
| Képviselő<br>elérhetősége:<br>Telefonszám                                                       | Szöveg |                | A pályázó szervezet - "aláírási joggal" rendelkező<br>- törvényes képviselőjének telefonszáma,<br>nemzetközi előhívóval.                                                                                                   | +381 21<br>587975                    |
| Képviselő<br>elérhetősége:<br>Telefonszám<br>(mobil)                                            | Szöveg |                | A pályázó szervezet - "aláírási joggal" rendelkező<br>- törvényes képviselőjének mobil telefonszáma,<br>nemzetközi előhívóval.                                                                                             | +381 93<br>4587977                   |
| Képviselő<br>elérhetősége:<br>E-mail cím                                                        | Szöveg | x              | A pályázó szervezet - "aláírási joggal" rendelkező<br>- törvényes képviselőjének azon - @-ot is<br>tartalmazó - e-mail címe.                                                                                               | laslo.kovac<br>@gmail.co<br><u>m</u> |

| Megnevezés                                                                       | Típus              | Köte-<br>lező? | Leírás                                                                                                    | Példa                                                       |
|----------------------------------------------------------------------------------|--------------------|----------------|----------------------------------------------------------------------------------------------------|-------------------------------------------------------------|
| Képviselő<br>elérhetősége:<br>Aláírási jogát<br>önállóan<br>gyakorolhatja-<br>e? | Jelölő-<br>négyzet |                | Jelölendő, ha a pályázó szervezetnek csak<br>egyetlen, "önálló aláírási joggal" rendelkező<br>törvényes képviselője van. Ha nincs jelölve, akkor<br>a további törvényes képviselő(k) adatait is meg<br>kell adni.                                                                                                    | ~                                                           |
| Számla-<br>tulajdonos<br>teljes neve - az<br>ország nyelvén<br>(latin betűkkel)  | Szöveg             |                | Azon bankszámla tulajdonosának hivatalos –<br>banki nyilvántartás szerinti - megnevezése, a<br>székhely országának nyelvén, latin betűkkel,<br>ahová a pályázó a megítélt támogatási összeg<br>átutalását kéri. További számlaszámokat az "Új<br>számlaszám hozzáadása" gomb megnyomását<br>követően kell megadni.       | Udruženje<br>informatik<br>radnika<br>Mađara u<br>Vojvodini |
| Számla-<br>tulajdonos<br>teljes neve -<br>magyarul                               | Szöveg             |                | Azon bankszámla tulajdonosának megnevezése<br>magyar nyelven, ahová a pályázó a megítélt<br>támogatási összeg átutalását kéri. További<br>számlaszámokat az "Új számlaszám hozzáadása"<br>gomb megnyomását követően kell megadni.                                                                                        | Vajdasági<br>Magyar<br>Informati-<br>kusok<br>Egyesülete    |
| Saját /<br>Befogadó<br>számla                                                    | Lista              |                | Annak megadására szolgáló mező, hogy a<br>megadott bankszámla a pályázó vagy a pénzügyi<br>közreműködő szervezeté-e?. A választható<br>listaértékek: * Saját számla; * Befogadó számla                                                                                                    | Saját<br>számla                                             |
| IBAN<br>(nemzetközi)<br>számlaszám                                               | Szöveg             |                | Annak a bankszámlának a nemzetközi (IBAN)<br>száma, ahová a pályázó a megítélt támogatási<br>összeg átutalását kéri. Első 2 karaktere –<br>Kárpátalja kivételével – megegyezik a<br>számlavezető bank országkódjával. További<br>számlaszámokat az "Új számlaszám hozzáadása"<br>gomb megnyomását követően kell megadni. | SR77 5600<br>0000 0043<br>3979 8005                         |
| Devizaszámla<br>pénzneme                                                         | Lista              |                | Annak a számlának a pénzneme, ahová a pályázó<br>a megítélt támogatási összeg átutalását kéri. A<br>választható listaértékek: * HUF; * EUR; * USD; *<br>EGYEB.                                                                                                    | EUR                                                         |
| A számlavezető<br>bank SWIFT<br>kódja                                            | Szöveg             |                | A számlavezető bank ún. SWIFT kódja, amely 8<br>vagy 11 karakterből áll.                                                                                                    | OTPVRS22                                                    |
| A számlavezető<br>bank neve                                                      | Szöveg             |                | A számlavezető bank hivatalos megnevezése, a<br>székhely országának nyelvén, latin betűkkel.                                                                                                    | OTP Banka<br>Srbija A.D.<br>Novi Sad                        |
| Elsődleges<br>számla?                                                            | Jelölő-<br>négyzet |                | Jelölendő, ha a pályázó a megítélt támogatási<br>összeget az adott számlaszámra kéri.                                                                                                    | ~                                                           |

# 9.2 Pályázás indítása

| Palyazas Inditasa                             |                                                                      |                                                          |                          |   |
|-----------------------------------------------|----------------------------------------------------------------------|----------------------------------------------------------|--------------------------|---|
| Pályázó kiválasztása                          |                                                                      |                                                          |                          |   |
| Szervezet / Intézmény neve:                   | Domonkos Rend                                                        | E-mail címe:                                             | amajoros@multicontact.eu |   |
| Adószám:                                      | 1111111111111111111                                                  | Nyilvántartási szám:                                     |                          |   |
| OM azonosító:                                 |                                                                      |                                                          |                          |   |
| Pályázat kiválasztása                         |                                                                      |                                                          |                          |   |
|                                               |                                                                      |                                                          |                          |   |
| Pályázati program: *                          | A magyar kultúráért és oktatásér                                     | t pályázati program                                      |                          | • |
| Pályázati program: *<br>Pályázati felhívás: * | A magyar kultúráért és oktatásér<br>"A magyar kultúráért és oktatásé | t pályázati program<br>rt" - KÖZPONTI PÁLYÁZATI FELHÍVÁS |                          | • |

Pályázati adatlap kitöltése

| Megnevezés                      | Típus  | Köte-<br>lező? | Leírás                                                                                                    | Példa                                                              |
|---------------------------------|--------|----------------|----------------------------------------------------------------------------------------------------|--------------------------------------------------------------------|
| Szervezet/<br>intézmény<br>neve | Szöveg |                | A pályázó szervezet megnevezése.                                                                                                    | Vajdasági<br>Magyar<br>Informati-<br>kusok<br>Egyesülete           |
| E-mail címe                     | Szöveg |                | A pályázó szervezet központi ügyintézésre<br>használt, @-ot is tartalmazó e-mail címe.                                                                                    | <u>info@info.</u><br><u>rs</u>                                     |
| Adószám                         | Szöveg |                | A pályázó szervezet adóhatósági azonosító<br>száma/kódja.                                                                                                    | BIP<br>10794584                                                    |
| Nyilvántartási<br>szám          | Szöveg |                | A pályázó bármilyen egyéb (nem adóhatósági, pl.<br>bírósági) azonosító száma/kódja. Megadandó, ha a<br>szervezet nem rendelkezik saját adószámmal.                        | UZ<br>1234589<br>FS                                                |
| Pályázati Lista x<br>program    |        | x              | Annak a pályázati programnak a megnevezése,<br>melynek keretében az adott (kiválasztott) pályázó<br>számára aktuálisan elérhető pályázat(ok)<br>meghirdetésre került(ek). | A magyar<br>kultúráért<br>és<br>oktatásért<br>pályázati<br>program |

| Megnevezés            | Típus | Köte-<br>lező? | Leírás                                                                                                    | Példa                                                                                                    |
|-----------------------|-------|----------------|----------------------------------------------------------------------------------------------------|----------------------------------------------------------------------------------------------------|
| Pályázati<br>felhívás | Lista | x              | Az adott (kiválasztott) pályázó számára aktuálisan<br>elérhető pályázati felhívás(ok) listája.                             | "A magyar<br>kultúráért<br>és<br>oktatásért<br>" központi<br>pályázati<br>felhívásai                                                 |
| Pályázat tárgya       | Lista | x              | A kiválasztott felhíváson belül az adott<br>(kiválasztott) pályázó számára aktuálisan elérhető<br>pályázati témák listája. | II. A<br>magyar<br>közösség<br>céljait<br>szolgáló<br>írott és<br>elektro-<br>nikus<br>média,<br>könyv-<br>kiadás<br>támoga-<br>tása |

# 9.3 Alapadatok

| Alapadatok                                     | Törzsadatok          | Projektterv        | Költségterv                                                                                 | Nyilatkozatok | Mellékletek |                           |  |  |  |
|------------------------------------------------|----------------------|--------------------|---------------------------------------------------------------------------------------------|---------------|-------------|---------------------------|--|--|--|
| MKO-KP-3-2014/1 sz. adatlap (1/6 oldal)        |                      |                    |                                                                                             |               |             |                           |  |  |  |
| 1. A pályázat kulcsadatai                      |                      |                    |                                                                                             |               |             |                           |  |  |  |
| 1.1 A pályázati felhívás tárgya:               |                      |                    | I. A magyar közösség céljait szolgáló kulturális, oktatási és kutatási programok támogatása |               |             |                           |  |  |  |
|                                                |                      | a                  |                                                                                             |               |             |                           |  |  |  |
| 1.2 A pályázat                                 | címe:                | *                  |                                                                                             |               |             |                           |  |  |  |
| 1.3 A pályázat megvalósításának<br>futamideje: |                      | k 1.               | 1.3.1 Kezdő időpontja:                                                                      |               |             | 1.3.2 Befejező időpontja: |  |  |  |
|                                                |                      |                    |                                                                                             |               |             |                           |  |  |  |
| 1.4 A finanszír                                | ozás típusa:         |                    |                                                                                             |               |             |                           |  |  |  |
| 1.5 Az igényelt                                | támogatás össze      | ge:                |                                                                                             |               | HUF         |                           |  |  |  |
| 1.6 A megvalós                                 | sítani kívánt cél rö | övid tartalmi leír | ása:                                                                                        |               |             |                           |  |  |  |

| Sor-<br>szám | Megnevezés                                                               | Típus  | Köte-<br>lező? | Leírás                                                                                                    | Példa                                                                                                    |
|--------------|--------------------------------------------------------------------------|--------|----------------|----------------------------------------------------------------------------------------------------|----------------------------------------------------------------------------------------------------|
| 1.1          | A pályázati<br>felhívás tárgya                                           | Szöveg |                | A pályázat tárgyának/témájának - a<br>pályázat indítását követően már nem<br>megváltoztatható (!) - megnevezése.<br>Tömör és összefoglaló jellegű cím,                                                                                                    | II. A magyar<br>közösség céljait<br>szolgáló írott és<br>elektronikus<br>média,<br>könyvkiadás<br>támogatása<br>A nagykaposi<br>iskola |
| 1.2          | A pályázat címe                                                          | Szöveg | х              | amelyből következtetni lehet a<br>megvalósítandó projekt tartalmára.                                                                                                    | épületének<br>felújítása                                                                                                    |
| 1.3.1        | A pályázat<br>megvalósításá-<br>nak futamideje:<br>Kezdő időpontja       | Dátum  |                | A tervezett projekttevékenységek<br>közül a legkorábbihoz tartozó<br>tervezett kezdési dátum, éééé.hh.nn.<br>formátumban. A "Projektterv" űrlapon<br>megadott projekt-tevékenység<br>időintervallumok alapján<br>automatikusan meghatározásra kerül.<br>Nem lehet korábbi, mint a pályázati<br>felhívásban közzétett megvalósítási<br>időszak legkorábbi dátuma.       | 2014.03.01.                                                                                                    |
| 1.3.2        | A pályázat<br>megvalósításá-<br>nak futamideje:<br>Befejező<br>időpontja | Dátum  |                | A tervezett projekttevékenységek<br>közül a legkésőbbihez tartozó<br>tervezett befejezési dátum,<br>éééé.hh.nn. formátumban. A<br>"Projektterv" űrlapon megadott<br>projekt-tevékenység időintervallumok<br>alapján automatikusan<br>meghatározásra kerül. Nem lehet<br>későbbi, mint a pályázati felhívásban<br>közzétett megvalósítási időszak<br>legkésőbbi dátuma. | 2014.05.31.                                                                                                    |
| 1.4          | A finanszírozás<br>típusa                                                | Lista  |                | A projekt elszámolható költségei<br>finanszírozásának lehetséges - a<br>pályázati felhívásban közzétett, a<br>pályázó által nem módosítható -<br>módja, amely az alábbiak valamelyike<br>lehet: * előfinanszírozott; * elő- és<br>utófinanszírozott; * elő- vagy<br>utófinanszírozott; * utófinanszírozott                                                             | elő- vagy<br>utófinanszírozott                                                                                                    |

| Sor-<br>szám | Megnevezés                                                                                | Típus  | Köte-<br>lező? | Leírás                                                                                                    | Példa                                                                                                    |
|--------------|-------------------------------------------------------------------------------------------|--------|----------------|----------------------------------------------------------------------------------------------------|----------------------------------------------------------------------------------------------------|
| 1.5          | Az igényelt<br>támogatás<br>összege                                                       | Szám   |                | A támogatási összeg forintban,<br>melynek segítségével a pályázó a<br>projektjét meg kívánja valósítani. A<br>"Költségterv" űrlapon megadott<br>költség-, illetve forrástételek alapján<br>automatikusan kiszámításra kerül.                                                                                                    | 2 500 000                                                                                                    |
| 1.6          | A megvalósítani<br>kívánt cél rövid<br>tartalmi leírása                                   | Szöveg |                | A megvalósítandó projekt rövid<br>tartalmi összefoglalója, melynek<br>tartalmaznia kell a fő célokat, a<br>projekt megvalósulásának<br>helyszínét/helyszíneit, a célcsoportra<br>vonatkozó adatokat, a várható<br>társadalmi/gazdasági hatásokat,<br>valamint a közvetlen, illetve hosszú<br>távú eredményeket, illetve minden<br>olyan releváns adatot, amelyek a<br>támogatói döntés alapját képezhetik. | Gyülekezetünk<br>2003-tól szervezi<br>meg Fireszke<br>táborait. 8 év<br>alatt 25 tábort<br>szerveztünk,<br>melynek kb.<br>1400 látogatója<br>volt |
| 2.1          | Program<br>költségei a<br>részletes<br>költségterv<br>alapján: Sorszám                    | Szám   |                | A program tervezett kiadásainak<br>(költségeinek) fő kategóriájához<br>tartozó - a pályázó által nem<br>szerkeszthető - sorszám.                                                                                                    | 2                                                                                                    |
| 2.1          | Program<br>költségei a<br>részletes<br>költségterv<br>alapján:<br>Kiadások<br>megnevezése | Szöveg |                | A program tervezett kiadásai<br>(költségei) fő kategóriájának<br>megfelelő - a pályázó által nem<br>szerkeszthető - megnevezés.                                                                                                    | Dologi jellegű<br>kiadások                                                                                                    |
| 2.1          | Program<br>költségei a<br>részletes<br>költségterv<br>alapján:<br>Összesen (HUF)          | Szám   |                | A program tervezett kiadásai<br>(költségei) fő kategóriájának<br>megfelelő pénzösszeg forintban. A<br>"Költségterv" űrlapon megadott<br>költségtételek alapján automatikusan<br>kiszámításra kerül.                                                                                                    | 2 500 000                                                                                                    |
| 2.2          | A program<br>megvaló-<br>sításának<br>költsége<br>összesen                                | Szám   |                | A program tervezett kiadásai<br>(költségei) összesen forintban. A<br>"Költségterv" űrlapon megadott<br>költségtételek alapján automatikusan<br>kiszámításra kerül.                                                                                                    | 3 000 000                                                                                                    |

| Sor-<br>szám | Megnevezés                                                                                                  | Típus  | Köte-<br>lező? | Leírás                                                                                                    | Példa        |
|--------------|----------------------------------------------------------------------------------------------------|--------|----------------|----------------------------------------------------------------------------------------------------|--------------|
| 2.3          | Program forrásai<br>a részletes<br>költségterv<br>alapján: Sorszám                                          | Szám   |                | A pályázó rendelkezésre álló<br>finanszírozási forrásainak fő<br>kategóriájához tartozó - a pályázó által<br>nem szerkeszthető - sorszám.                                                                      | 1            |
| 2.3          | Program forrásai<br>a részletes<br>költségterv<br>alapján:<br>Rendelkezésre<br>álló források<br>megnevezése | Szöveg |                | A pályázó rendelkezésre álló<br>finanszírozási forrásai fő<br>kategóriájának megfelelő - a pályázó<br>által nem szerkeszthető - megnevezés.                                                                    | Saját forrás |
| 2.3          | Program forrásai<br>a részletes<br>költségterv<br>alapján: Összeg<br>(HUF)                                  | Szám   |                | A pályázó rendelkezésre álló<br>finanszírozási forrásai fő<br>kategóriájának megfelelő pénzösszeg<br>forintban. A "Költségterv" űrlapon<br>megadott forrástételek alapján<br>automatikusan kiszámításra kerül. | 500 000      |
| 2.4          | A program<br>megvalósításhoz<br>szükséges<br>források<br>összesen                                           | Szám   |                | A pályázó rendelkezésre álló<br>finanszírozási forrásai összesen<br>forintban. A "Költségterv" űrlapon<br>megadott forrástételek alapján<br>automatikusan kiszámításra kerül.                                  | 500 000      |

## 9.4 Törzsadatok

| Alapadatok Törzsadal                                   | tok Projektterv                         | Költségterv         | Nyilatkozatok<br>14/3 sz. adati | Mellékletek<br>ap (2/6 oldal) |               |    |  |  |
|--------------------------------------------------------|-----------------------------------------|---------------------|---------------------------------|-------------------------------|---------------|----|--|--|
| 3. Személyes adato                                     | k                                       |                     |                                 |                               |               |    |  |  |
|                                                        | az ország nye                           | lvén (latin betűl   | kkel)                           |                               | magyar        | ul |  |  |
| 3.1.a Pályázó teljes neve:                             | * Test Applicant                        | t                   | 3.1.                            | o Pályázó teljes neve:        | Teszt Pályázó |    |  |  |
| 3.2 A pályázó szervezet m<br>3.3 A pályázó szervezet m | egalakulásának éve:<br>űködési formája: | 2000<br>Egyházi jog | i személy                       |                               |               | •  |  |  |
| 3.3.1 "Egyéb" esetben adja meg a műl                   | ködési formát:                          | +                   |                                 |                               |               |    |  |  |
| 3.4 Tevékenységi területe                              |                                         | Egyházi             |                                 | •                             |               |    |  |  |
| 3.4.1 "Egyéb" esetben adja meg a tevé                  | kenységi területet:                     | 1                   |                                 |                               |               |    |  |  |
| 3.5 További tevékenységi                               | területei:                              | Egyházi             |                                 | •                             |               |    |  |  |
| 3.5.1 "Egyéb" esetben adja meg a tevé                  | kenységi területet:                     | *                   |                                 |                               |               | ÷  |  |  |
| További tevékenységi te                                | rület hozzáadása                        |                     |                                 |                               |               |    |  |  |
| 4. Elérhetőségek                                       |                                         |                     |                                 |                               |               |    |  |  |
| 4.1 A pályázó székhelye                                |                                         |                     |                                 |                               |               |    |  |  |
| az ország nyelvén (latin betűkkel) 🛶 magyarul          |                                         |                     |                                 |                               |               |    |  |  |

| Sor-<br>szám | Megnevezés                                                        | Típus  | Köte-<br>lező? | Leírás                                                                                                    | Példa                                                          |
|--------------|-------------------------------------------------------------------|--------|----------------|----------------------------------------------------------------------------------------------------|----------------------------------------------------------------|
| 3.1.a        | Pályázó teljes<br>neve - az ország<br>nyelvén (latin<br>betűkkel) | Szöveg | x              | A pályázó szervezet teljes, hivatalos -<br>a létesítő okiratában feltüntetett -<br>megnevezése, a székhely országának<br>megfelelő nyelven, latin betűkkel. | Udruženje<br>prosvetnih<br>informatik<br>Mađara u<br>Vojvodini |
| 3.1.b        | Pályázó teljes<br>neve - magyarul                                 | Szöveg | x              | A pályázó szervezet teljes<br>megnevezése magyar nyelven<br>(létesítő okirat szerinti nevének<br>pontos fordítása).                                         | Vajdasági<br>Magyar<br>Informatikusok<br>Egyesülete            |

| Sor-<br>szám | Megnevezés                                                 | Típus  | Köte-<br>lező? | Leírás                                                                                                    | Példa                                                            |
|--------------|------------------------------------------------------------|--------|----------------|----------------------------------------------------------------------------------------------------|------------------------------------------------------------------|
| 3.2          | A pályázó<br>szervezet<br>megalakulásának<br>éve           | Szám   | х              | A pályázó szervezet megalakulásának<br>– létesítő okirat szerinti – évszáma.                                                                                                    | 2013                                                             |
| 3.3          | A pályázó<br>szervezet<br>működési<br>formája              | Lista  | X              | A pályázó szervezeti/működési<br>formája, amely az alábbiak<br>valamelyike lehet: * Egyéni<br>vállalkozó; * Civil szervezet<br>(egyesület, alapítvány, civil társaság);<br>* Nonprofit gazdasági társaság; *<br>Állami fenntartású intézmény; *<br>Települési, területi és nemzetiségi<br>önkormányzat, és az általuk alapított,<br>illetve fenntartott jogi személyiségű<br>intézmény; * Gazdasági<br>tevékenységet üzletszerűen végző<br>jogi személy és jogi személyiséggel<br>nem rendelkező gazdasági társaság; *<br>Egyházi jogi személy; * Határon túli<br>egyház és annak hitéleti, nevelési-<br>oktatási, gyermekjóléti, kulturális<br>vagy szociális tevékenységet ellátó<br>intézmény; * Egyéb (a pályázónak<br>pontosan meg kell jelölnie!) | Civil szervezet<br>(egyesület,<br>alapítvány, civil<br>társaság) |
| 3.3.1        | "Egyéb" esetben<br>adja meg a<br>működési formát           | Szöveg |                | A pályázó "egyéb" működési<br>formájának szöveges megnevezése.                                                                                                    | Közalapítvány                                                    |
| 3.4          | Tevékenységi<br>területe                                   | Lista  | x              | A pályázó fő tevékenységi területe,<br>amely az alábbiak valamelyike lehet:<br>* Kulturális; * Közművelődési; *<br>Oktatási; * Tudományos; * Egyházi; *<br>Média; * Ifjúsági; * Szociális; *<br>Érdekvédelmi; * Önkormányzati; *<br>Egyéb                                                                                                    | Kulturális                                                       |
| 3.4.1        | "Egyéb" esetben<br>adja meg a<br>tevékenységi<br>területet | Szöveg |                | A pályázó "egyéb" fő<br>tevékenységének szöveges<br>megnevezése.                                                                                                    | Sport                                                            |

| Sor-<br>szám | Megnevezés                                                                         | Típus  | Köte-<br>lező? | Leírás                                                                                                    | Példa      |
|--------------|------------------------------------------------------------------------------------|--------|----------------|----------------------------------------------------------------------------------------------------|------------|
| 3.5          | További<br>tevékenységi<br>területei                                               | Lista  |                | A pályázó további (nem fő-)<br>tevékenységi területe, amely az<br>alábbiak valamelyike lehet: *<br>Kulturális; * Közművelődési; *<br>Oktatási; * Tudományos; * Egyházi; *<br>Média; * Ifjúsági; * Szociális; *<br>Érdekvédelmi; * Önkormányzati; *<br>Egyéb | Tudományos |
| 3.5.1        | "Egyéb" esetben<br>adja meg a<br>tevékenységi<br>területet                         | Szöveg |                | A pályázó további "egyéb" (nem fő-)<br>tevékenységének szöveges<br>megnevezése.                                                                                                    | Zene       |
| 4.1.1a       | A pályázó<br>székhelye:<br>Ország - az<br>ország nyelvén<br>(latin betűkkel)       | Szöveg | х              | A pályázó szervezet - létesítő okirat<br>szerinti - székhelyének megfelelő<br>ország megnevezése, a székhely<br>ország nyelvén, latin betűkkel.                                                                                                    | Srbija     |
| 4.1.1b       | A pályázó<br>székhelye:<br>Ország -<br>magyarul                                    | Szöveg | х              | A pályázó szervezet - létesítő okirat<br>szerinti - székhelyének megfelelő<br>ország megnevezése magyar nyelven.                                                                                                    | Szerbia    |
| 4.1.2a       | A pályázó<br>székhelye:<br>Irányítószám - az<br>ország nyelvén<br>(latin betűkkel) | Szám   | х              | A pályázó szervezet - létesítő okirat<br>szerinti - székhelyének megfelelő<br>irányítószám.                                                                                                    | 23206      |
| 4.1.2b       | A pályázó<br>székhelye:<br>Irányítószám –<br>magyarul                              | Szám   | х              | A pályázó szervezet - létesítő okirat<br>szerinti - székhelyének megfelelő<br>irányítószám.                                                                                                    | 23206      |
| 4.1.3a       | A pályázó<br>székhelye:<br>Település - az<br>ország nyelvén<br>(latin betűkkel)    | Szöveg | x              | A pályázó szervezet - létesítő okirat<br>szerinti - székhelyének megfelelő<br>település (helység) megnevezése, a<br>székhely ország nyelvén, latin<br>betűkkel.                                                                                             | Kelebija   |
| 4.1.3b       | A pályázó<br>székhelye:<br>Település –<br>magyarul                                 | Szöveg | x              | A pályázó szervezet - létesítő okirat<br>szerinti - székhelyének megfelelő<br>település (helység) megnevezése<br>magyar nyelven.                                                                                                    | Kelebia    |

| Sor-<br>szám | Megnevezés                                                                                  | Típus                   | Köte-<br>lező? | Leírás                                                                                                    | Példa            |
|--------------|---------------------------------------------------------------------------------------------|-------------------------|----------------|----------------------------------------------------------------------------------------------------|------------------|
| 4.1.4a       | A pályázó<br>székhelye:<br>Megye/Járás/<br>Régió - az ország<br>nyelvén (latin<br>betűkkel) | Szöveg                  |                | A pályázó szervezet - létesítő okirat<br>szerinti - székhelyének megfelelő<br>megye/járás/régió megnevezése, a<br>székhely ország nyelvén, latin<br>betűkkel.         | Severno Banatski |
| 4.1.4b       | A pályázó<br>székhelye:<br>Megye/Járás/<br>Régió - magyarul                                 | Szöveg                  |                | A pályázó szervezet - létesítő okirat<br>szerinti - székhelyének megfelelő<br>megye/járás/régió megnevezése<br>magyar nyelven.                                        | Közép-Bánát      |
| 4.1.5a       | A pályázó<br>székhelye: Utca -<br>az ország<br>nyelvén (latin<br>betűkkel)                  | Szöveg                  |                | A pályázó szervezet - létesítő okirat<br>szerinti - székhelyének megfelelő<br>közterület neve és jellege, a székhely<br>ország nyelvén, latin betűkkel.               | Glavni trg.      |
| 4.1.5b       | A pályázó<br>székhelye: Utca –<br>magyarul                                                  | Szöveg                  |                | A pályázó szervezet - létesítő okirat<br>szerinti - székhelyének megfelelő<br>közterület neve és jellege magyar<br>nyelven.                                           | Fő tér           |
| 4.1.6a       | A pályázó<br>székhelye:<br>Házszám/<br>Postafiók - az<br>ország nyelvén<br>(latin betűkkel) | Szöveg                  |                | A pályázó szervezet - létesítő okirat<br>szerinti - székhelyéhez tartozó<br>házszám/postafiók szám.                                                                   | 15               |
| 4.1.6b       | A pályázó<br>székhelye:<br>Házszám/<br>Postafiók –<br>magyarul                              | Szöveg                  |                | A pályázó szervezet - létesítő okirat<br>szerinti - székhelyéhez tartozó<br>házszám/postafiók szám.                                                                   | 15               |
| 4.2.1        | Az értesítési cím<br>megegyezik a<br>székhellyel                                            | Jelölő-<br>négy-<br>zet |                | Jelölendő, ha a pályázó értesítési<br>(levelezési) címe azonos a székhely<br>címével. Ebben az esetben az<br>értesítési cím adatokat nem kell még<br>egyszer megadni. | ~                |
| 4.2.2a       | A pályázó<br>értesítési címe:<br>Ország - az<br>ország nyelvén<br>(latin betűkkel)          | Szöveg                  | x              | A pályázó szervezet értesítési<br>címének megfelelő ország<br>megnevezése, a székhely országának<br>nyelvén, latin betűkkel.                                          | Srbija           |

| Sor-<br>szám | Megnevezés                                                                                        | Típus  | Köte-<br>lező? | Leírás                                                                                                    | Példa            |
|--------------|---------------------------------------------------------------------------------------------------|--------|----------------|----------------------------------------------------------------------------------------------------|------------------|
| 4.2.2b       | A pályázó<br>értesítési címe:<br>Ország –<br>magyarul                                             | Szám   | х              | A pályázó szervezet értesítési<br>címének megfelelő ország<br>megnevezése magyar nyelven.                                                 | Szerbia          |
| 4.2.3a       | A pályázó<br>értesítési címe:<br>Irányítószám - az<br>ország nyelvén<br>(latin betűkkel)          | Szám   | x              | A pályázó szervezet értesítési<br>címének megfelelő irányítószám.                                                                         | 23206            |
| 4.2.3b       | A pályázó<br>értesítési címe:<br>Irányítószám –<br>magyarul                                       | Szöveg | х              | A pályázó szervezet értesítési<br>címének megfelelő irányítószám.                                                                         | 23206            |
| 4.2.4a       | A pályázó<br>értesítési címe:<br>Település - az<br>ország nyelvén<br>(latin betűkkel)             | Szöveg | х              | A pályázó szervezet értesítési<br>címének megfelelő település<br>(helység) megnevezése, a székhely<br>országának nyelvén, latin betűkkel. | Kelebija         |
| 4.2.4b       | A pályázó<br>értesítési címe:<br>Település –<br>magyarul                                          | Szöveg | х              | A pályázó szervezet értesítési<br>címének megfelelő település<br>(helység) megnevezése magyar<br>nyelven.                                 | Kelebia          |
| 4.2.5a       | A pályázó<br>értesítési címe:<br>Megye/Járás/<br>Régió - az ország<br>nyelvén (latin<br>betűkkel) | Szöveg |                | A pályázó szervezet értesítési<br>címének megfelelő megye/járás/régió<br>megnevezése, a székhely ország<br>nyelvén, latin betűkkel.       | Severno Banatski |
| 4.2.5b       | A pályázó<br>értesítési címe:<br>Megye/Járás/<br>Régió - magyarul                                 | Szöveg |                | A pályázó szervezet értesítési<br>címének megfelelő megye/járás/régió<br>megnevezése magyar nyelven.                                      | Közép-Bánát      |
| 4.2.6a       | A pályázó<br>értesítési címe:<br>Utca - az ország<br>nyelvén (latin<br>betűkkel)                  | Szöveg |                | A pályázó szervezet értesítési<br>címének megfelelő közterület neve és<br>jellege, a székhely ország nyelvén,<br>latin betűkkel.          | Glavni trg.      |
| 4.2.6b       | A pályázó<br>értesítési címe:<br>Utca - magyarul                                                  | Szöveg |                | A pályázó szervezet értesítési<br>címének megfelelő közterület neve és<br>jellege magyar nyelven.                                         | Fő tér           |

| Sor-<br>szám | Megnevezés                                                                                                | Típus  | Köte-<br>lező? | Leírás                                                                                                    | Példa                                        |
|--------------|----------------------------------------------------------------------------------------------------|--------|----------------|----------------------------------------------------------------------------------------------------|----------------------------------------------|
| 4.2.7a       | A pályázó<br>értesítési címe:<br>Házszám/<br>Postafiók - az<br>ország nyelvén<br>(latin betűkkel)         | Szöveg |                | A pályázó szervezet értesítési<br>címéhez tartozó házszám.                                                                                                    | 15                                           |
| 4.2.7b       | A pályázó<br>értesítési címe:<br>Házszám/<br>Postafiók –<br>magyarul                                      | Szöveg |                | A pályázó szervezet értesítési<br>címéhez tartozó házszám.                                                                                                    | 15                                           |
| 4.3.1        | A pályázó<br>elérhetősége:<br>Telefonszám                                                                 | Szöveg |                | A pályázó szervezet központi<br>ügyintézési telefonszáma, nemzetközi<br>előhívóval.                                                                                                    | +38121587965                                 |
| 4.3.2        | A pályázó<br>elérhetősége:<br>Mobil<br>telefonszám                                                        | Szöveg |                | A pályázó szervezet mobil<br>telefonszámos elérhetősége,<br>nemzetközi előhívóval.                                                                                                    | +381934587965                                |
| 4.3.4        | A pályázó<br>elérhetősége: E-<br>mail cím                                                                 | Szöveg | x              | A pályázó szervezet azon - @-ot is<br>tartalmazó - e-mail címe, ahová a<br>pályázatára vonatkozó elektronikus<br>értesítéseket kéri.                                                                                            | <u>info@info.rs</u>                          |
| 4.3.5        | A pályázó<br>elérhetősége:<br>Honlap                                                                      | Szöveg |                | A pályázó szervezet honlapjának<br>címe.                                                                                                    | <u>https://www.inf</u><br><u>ormatika.rs</u> |
| 5.1.1a       | Törvényes<br>képviselő<br>személyes<br>adatai: Családi<br>neve - az ország<br>nyelvén (latin<br>betűkkel) | Szöveg | x              | A pályázó szervezet - "aláírási joggal"<br>rendelkező - törvényes<br>képviselőjének hivatalos -<br>személyazonossági okmányának<br>megfelelő - családi neve<br>(vezetékneve), a székhely országának<br>nyelvén, latin betűkkel. | Kovač                                        |
| 5.1.1b       | Törvényes<br>képviselő<br>személyes<br>adatai: Családi<br>neve - magyarul                                 | Szöveg | х              | A pályázó szervezet - "aláírási joggal"<br>rendelkező - törvényes<br>képviselőjének családi neve<br>(vezetékneve) magyar nyelven.                                                                                               | Kovács                                       |

| Sor-<br>szám | Megnevezés                                                                                           | Típus  | Köte-<br>lező? | Leírás                                                                                                    | Példa                                   |
|--------------|----------------------------------------------------------------------------------------------------|--------|----------------|----------------------------------------------------------------------------------------------------|-----------------------------------------|
| 5.1.2a       | Törvényes<br>képviselő<br>személyes<br>adatai: Utóneve -<br>az ország<br>nyelvén (latin<br>betűkkel) | Szöveg | x              | A pályázó szervezet - "aláírási joggal"<br>rendelkező - törvényes<br>képviselőjének hivatalos -<br>személyazonossági okmányának<br>megfelelő - utóneve(i)<br>(keresztneve(i)), a székhely<br>országának nyelvén, latin betűkkel. | Laslo                                   |
| 5.1.2b       | Törvényes<br>képviselő<br>személyes<br>adatai: Utóneve -<br>magyarul                                 | Szöveg | x              | A pályázó szervezet - "aláírási joggal"<br>rendelkező - törvényes<br>képviselőjének utóneve(i)<br>(vezetékneve(i)) magyar nyelven.                                                                                               | László                                  |
| 5.1.3        | Törvényes<br>képviselő<br>személyes<br>adatai: Beosztása                                             | Szöveg |                | A pályázó szervezet - "aláírási joggal"<br>rendelkező - törvényes képviselője<br>szervezeti beosztásának<br>megnevezése, magyar nyelven.                                                                                         | elnök                                   |
| 5.2.1        | Törvényes<br>képviselő<br>személyes<br>adatai:<br>Telefonszám                                        | Szöveg |                | A pályázó szervezet - "aláírási joggal"<br>rendelkező - törvényes<br>képviselőjének telefonszáma,<br>nemzetközi előhívóval.                                                                                                    | +38121587975                            |
| 5.2.2        | Törvényes<br>képviselő<br>személyes<br>adatai: Mobil<br>telefonszám                                  | Szöveg |                | A pályázó szervezet - "aláírási joggal"<br>rendelkező - törvényes<br>képviselőjének mobil telefonszáma,<br>nemzetközi előhívóval.                                                                                                | +381934587977                           |
| 5.2.3        | Törvényes<br>képviselő<br>személyes<br>adatai: E-mail<br>cím                                         | Szöveg | x              | A pályázó szervezet - "aláírási joggal"<br>rendelkező - törvényes<br>képviselőjének - @-ot is tartalmazó -<br>e-mail címe.                                                                                                    | <u>laslo.kovac@gma</u><br><u>il.com</u> |
| 5.2.4        | Törvényes<br>képviselő<br>személyes<br>adatai: Aláírási<br>jogát önállóan<br>gyakorolhatja-e?        | Lista  |                | "Igen", ha a pályázó szervezetnek<br>csak egyetlen, "önálló aláírási joggal"<br>rendelkező törvényes képviselője van.<br>Ha "Nem", akkor a további törvényes<br>képviselő(k) adatait is meg kell adni.                           | lgen                                    |

| Sor-<br>szám | Megnevezés                                                                              | Típus                   | Köte-<br>lező? | Leírás                                                                                                    | Példa                                   |
|--------------|-----------------------------------------------------------------------------------------|-------------------------|----------------|----------------------------------------------------------------------------------------------------|-----------------------------------------|
| 6.1.1        | A kapcsolattartó<br>megegyezik az<br>elsőként<br>rögzített<br>törvényes<br>képviselővel | Jelölő-<br>négy-<br>zet |                | Jelölendő, ha a pályázó szervezet<br>projekt kapcsolattartója azonos az<br>egyetlen/elsőként rögzített törvényes<br>képviselőjének személyével. Ebben az<br>esetben a blokk további mezői a<br>"Törvényes képviselő adatai" blokk<br>mezőinek adatait veszi át. | ~                                       |
| 6.1.2a       | Kapcsolattartó<br>adatai: Családi<br>neve - az ország<br>nyelvén (latin<br>betűkkel)    | Szöveg                  | x              | A pályázó szervezet projekt<br>kapcsolattartójának hivatalos -<br>személyazonossági okmányának<br>megfelelő - családi neve<br>(vezetékneve), a székhely országának<br>nyelvén, latin betűkkel.                                                                  | Kovač                                   |
| 6.1.2b       | Kapcsolattartó<br>adatai: Családi<br>neve - magyarul                                    | Szöveg                  | х              | A pályázó szervezet projekt<br>kapcsolattartójának családi neve<br>(vezetékneve) magyar nyelven.                                                                                                    | Kovács                                  |
| 6.1.3a       | Kapcsolattartó<br>adatai: Utóneve -<br>az ország<br>nyelvén (latin<br>betűkkel)         | Szöveg                  | x              | A pályázó szervezet projekt<br>kapcsolattartójának hivatalos -<br>személyazonossági okmányának<br>megfelelő - utóneve(i)<br>(keresztneve(i)), a székhely ország<br>nyelvén, latin betűkkel.                                                                     | Laslo                                   |
| 6.1.3b       | Kapcsolattartó<br>adatai: Utóneve -<br>magyarul                                         | Szöveg                  | х              | A pályázó szervezet projekt<br>kapcsolattartójának utóneve(i)<br>(vezetékneve(i)) magyar nyelven.                                                                                                    | László                                  |
| 6.1.4        | Kapcsolattartó<br>adatai: Beosztása                                                     | Szöveg                  |                | A pályázó szervezet projekt<br>kapcsolattartója szervezeti<br>beosztásának megnevezése, magyar<br>nyelven.                                                                                                    | elnök                                   |
| 6.2.1        | Kapcsolattartó<br>adatai:<br>Telefonszám                                                | Szöveg                  |                | A pályázó szervezet projekt<br>kapcsolattartójának telefonszáma,<br>nemzetközi előhívóval.                                                                                                    | +38121587975                            |
| 6.2.2        | Kapcsolattartó<br>adatai: Mobil<br>telefonszám                                          | Szöveg                  |                | A pályázó szervezet projekt<br>kapcsolattartójának mobil<br>telefonszáma, nemzetközi előhívóval.                                                                                                    | +381934587977                           |
| 6.2.3        | Kapcsolattartó<br>adatai: E-mail<br>cím                                                 | Szöveg                  | x              | A pályázó szervezet projekt<br>kapcsolattartójának - @-ot is<br>tartalmazó - e-mail címe.                                                                                                    | <u>laslo.kovac@gma</u><br><u>il.com</u> |

| Sor-<br>szám | Megnevezés                                                               | Típus  | Köte-<br>lező? | Leírás                                                                                                    | Példa                                                           |
|--------------|--------------------------------------------------------------------------|--------|----------------|----------------------------------------------------------------------------------------------------|-----------------------------------------------------------------|
| 7.1.a        | Számla-<br>tulajdonos neve -<br>az ország<br>nyelvén (latin<br>betűkkel) | Szöveg | x              | Azon bankszámla tulajdonosának<br>hivatalos – banki nyilvántartás<br>szerinti – megnevezése, a székhely<br>országának nyelvén, latin betűkkel,<br>ahová a pályázó a megítélt<br>támogatási összeg átutalását kéri.<br>További számlaszámokat az "Új<br>számlaszám" hozzáadása gomb<br>megnyomását követően kell megadni.       | Udruženje<br>prosvetnih<br>informatika<br>Mađara u<br>Vojvodini |
| 7.1.b        | Számla-<br>tulajdonos neve<br>– magyarul                                 | Szöveg | x              | Azon bankszámla tulajdonosának<br>megnevezése magyar nyelven, ahová<br>a pályázó a megítélt támogatási<br>összeg átutalását kéri. További<br>számlaszámokat az "Új számlaszám"<br>hozzáadása gomb megnyomását<br>követően kell megadni.                                                                                        | Vajdasági<br>Magyar<br>Informatikusok<br>Egyesülete             |
| 7.2          | Banki adatok:<br>Saját / Befogadó<br>számla                              | Lista  | x              | Annak megadására szolgáló mező,<br>hogy a megadott bankszámla a<br>pályázó vagy a pénzügyi<br>közreműködő szervezeté-e?. A<br>választható listaértékek: * Saját<br>számla; * Befogadó számla                                                                                                    | Saját számla                                                    |
| 7.3          | Banki adatok:<br>IBAN<br>(nemzetközi)<br>számlaszám                      | Szöveg | x              | Annak a bankszámlának a nemzetközi<br>(IBAN) száma, ahová a pályázó a<br>megítélt támogatási összeg átutalását<br>kéri. Első 2 karaktere – Kárpátalja<br>kivételével – megegyezik a<br>számlavezető bank országkódjával.<br>További számlaszámokat az "Új<br>számlaszám" hozzáadása gomb<br>megnyomását követően kell megadni. | SR77 5600 0000<br>0043 3979 8005                                |
| 7.4          | Banki adatok:<br>Devizaszámla<br>pénzneme                                | Lista  | x              | Annak a számlának a pénzneme,<br>ahová a pályázó a megítélt<br>támogatási összeg átutalását kéri. A<br>választható listaértékek: * HUF; *<br>EUR; * USD; * EGYÉB.                                                                                                    | EUR                                                             |
| 7.5          | Banki adatok: A<br>Számlavezető<br>bank neve                             | Szöveg | х              | A számlavezető bank hivatalos<br>megnevezése, a székhely ország<br>nyelvén, latin betűkkel.                                                                                                    | OTP Banka Srbija<br>A.D. Novi Sad                               |

| Sor-<br>szám | Megnevezés                                                                            | Típus                   | Köte-<br>lező? | Leírás                                                                                                    | Példa                                                           |
|--------------|---------------------------------------------------------------------------------------|-------------------------|----------------|----------------------------------------------------------------------------------------------------|-----------------------------------------------------------------|
| 7.6          | Banki adatok:<br>SWIFT kódja                                                          | Szöveg                  | х              | A számlavezető bank ún. SWIFT<br>kódja, amely 8 vagy 11 karakterből<br>áll.                                                                                                    | OTPVRS22                                                        |
|              | Elsődleges<br>számla?                                                                 | Jelölő-<br>négy-<br>zet |                | Jelölendő, ha a pályázó a megítélt<br>támogatási összeget az adott<br>számlaszámra kéri.                                                                                                    | ~                                                               |
| 8.1.a        | Közreműködő<br>teljes neve - az<br>ország nyelvén<br>(latin betűkkel)                 | Szöveg                  |                | A közreműködő - a devizaszámláját a<br>támogatási összeg befogadása<br>érdekében a pályázó szervezet<br>rendelkezésére bocsátó - szervezet<br>teljes, hivatalos - a létesítő okiratában<br>feltüntetett - megnevezése, a<br>székhely országának megfelelő<br>nyelven, latin betűkkel. | Udruženje<br>prosvetnih<br>informatika<br>Mađara u<br>Vojvodini |
| 8.1.b        | Közreműködő<br>teljes neve -<br>magyarul                                              | Szöveg                  |                | A közreműködő - a devizaszámláját a<br>támogatási összeg befogadása<br>érdekében a pályázó szervezet<br>rendelkezésére bocsátó - szervezet<br>megnevezése magyar nyelven.                                                                                                    | Vajdasági<br>Magyar<br>Informatikusok<br>Egyesülete             |
| 8.2          | Közreműködő<br>szervezet adatai:<br>Adószám/<br>Adóazonosító jel                      | Szöveg                  |                | A közreműködő - a devizaszámláját a<br>támogatási összeg befogadása<br>érdekében a pályázó szervezet<br>rendelkezésére bocsátó - szervezet<br>adószáma vagy adóazonosító<br>száma/kódja.                                                                                              | BIP 107945849                                                   |
| 8.3.1a       | Közreműködő<br>szervezet adatai:<br>Ország - az<br>ország nyelvén<br>(latin betűkkel) | Szöveg                  |                | A közreműködő - a devizaszámláját a<br>támogatási összeg befogadása<br>érdekében a pályázó szervezet<br>rendelkezésére bocsátó - szervezet -<br>létesítő okirat szerinti - székhelyének<br>megfelelő ország megnevezése, a<br>székhely országának nyelvén, latin<br>betűkkel.         | Srbija                                                          |
| 8.3.1b       | Közreműködő<br>szervezet adatai:<br>Ország –<br>magyarul                              | Szöveg                  |                | A közreműködő - a devizaszámláját a<br>támogatási összeg befogadása<br>érdekében a pályázó szervezet<br>rendelkezésére bocsátó - szervezet -<br>létesítő okirat szerinti - székhelyének<br>megfelelő ország megnevezése<br>magyar nyelven.                                            | Szerbia                                                         |

| Sor-<br>szám | Megnevezés                                                                                           | Típus  | Köte-<br>lező? | Leírás                                                                                                    | Példa            |
|--------------|----------------------------------------------------------------------------------------------------|--------|----------------|----------------------------------------------------------------------------------------------------|------------------|
| 8.3.2a       | Közreműködő<br>szervezet adatai:<br>Irányítószám - az<br>ország nyelvén<br>(latin betűkkel)          | Szám   |                | A közreműködő - a devizaszámláját a<br>támogatási összeg befogadása<br>érdekében a pályázó szervezet<br>rendelkezésére bocsátó - szervezet -<br>létesítő okirat szerinti - székhelyének<br>megfelelő irányítószám.                                                                         | 23206            |
| 8.3.2b       | Közreműködő<br>szervezet adatai:<br>Irányítószám –<br>magyarul                                       | Szám   |                | A közreműködő - a devizaszámláját a<br>támogatási összeg befogadása<br>érdekében a pályázó szervezet<br>rendelkezésére bocsátó - szervezet -<br>létesítő okirat szerinti - székhelyének<br>megfelelő irányítószám.                                                                         | 23206            |
| 8.3.3a       | Közreműködő<br>szervezet adatai:<br>Település - az<br>ország nyelvén<br>(latin betűkkel)             | Szöveg |                | A közreműködő - a devizaszámláját a<br>támogatási összeg befogadása<br>érdekében a pályázó szervezet<br>rendelkezésére bocsátó - szervezet -<br>létesítő okirat szerinti - székhelyének<br>megfelelő település (helység)<br>megnevezése, a székhely országának<br>nyelvén, latin betűkkel. | Kelebija         |
| 8.3.3b       | Közreműködő<br>szervezet adatai:<br>Település –<br>magyarul                                          | Szöveg |                | A közreműködő - a devizaszámláját a<br>támogatási összeg befogadása<br>érdekében a pályázó szervezet<br>rendelkezésére bocsátó - szervezet -<br>létesítő okirat szerinti - székhelyének<br>megfelelő település (helység)<br>megnevezése magyar nyelven.                                    | Kelebia          |
| 8.3.4a       | Közreműködő<br>szervezet adatai:<br>Megye/Járás/<br>Régió - az ország<br>nyelvén (latin<br>betűkkel) | Szöveg |                | A közreműködő - a devizaszámláját a<br>támogatási összeg befogadása<br>érdekében a pályázó szervezet<br>rendelkezésére bocsátó - szervezet -<br>létesítő okirat szerinti - székhelyének<br>megfelelő megye/járás/régió<br>megnevezése, a székhely országának<br>nyelvén, latin betűkkel.   | Severno Banatski |
| 8.3.4b       | Közreműködő<br>szervezet adatai:<br>Megye/Járás/<br>Régió – magyarul                                 | Szöveg |                | A közreműködő - a devizaszámláját a<br>támogatási összeg befogadása<br>érdekében a pályázó szervezet<br>rendelkezésére bocsátó - szervezet -<br>létesítő okirat szerinti - székhelyének<br>megfelelő megye/járás/régió<br>megnevezése magyar nyelven.                                      | Közép-Bánát      |

| Sor-<br>szám | Megnevezés                                                                                                    | Típus  | Köte-<br>lező? | Leírás                                                                                                    | Példa       |
|--------------|----------------------------------------------------------------------------------------------------|--------|----------------|----------------------------------------------------------------------------------------------------|-------------|
| 8.3.5a       | Közreműködő<br>szervezet adatai:<br>Utca - az ország<br>nyelvén (latin<br>betűkkel)                                                    | Szöveg |                | A közreműködő - a devizaszámláját a<br>támogatási összeg befogadása<br>érdekében a pályázó szervezet<br>rendelkezésére bocsátó - szervezet -<br>létesítő okirat szerinti - székhelyének<br>megfelelő közterület neve és jellege,<br>a székhely ország nyelvén, latin<br>betűkkel.                                                                  | Glavni trg. |
| 8.3.5b       | Közreműködő<br>szervezet adatai:<br>Utca - magyarul                                                                                    | Szöveg |                | A közreműködő - a devizaszámláját a<br>támogatási összeg befogadása<br>érdekében a pályázó szervezet<br>rendelkezésére bocsátó - szervezet -<br>létesítő okirat szerinti - székhelyének<br>megfelelő közterület neve és jellege<br>magyar nyelven.                                                                                                 | Fő tér      |
| 7.3.6a       | Közreműködő<br>szervezet adatai:<br>Házszám/<br>Postafiók - az<br>ország nyelvén<br>(latin betűkkel)                                   | Szöveg |                | A Közreműködő - a devizaszámláját a<br>támogatási összeg befogadása<br>érdekében a pályázó szervezet<br>rendelkezésére bocsátó - szervezet -<br>létesítő okirat szerinti - székhelyéhez<br>tartozó házszám/postafiók szám.                                                                                                    | 15          |
| 8.3.6b       | Közreműködő<br>szervezet adatai:<br>Házszám/<br>Postafiók -<br>magyarul                                                                | Szöveg |                | A közreműködő - a devizaszámláját a<br>támogatási összeg befogadása<br>érdekében a pályázó szervezet<br>rendelkezésére bocsátó - szervezet -<br>létesítő okirat szerinti - székhelyéhez<br>tartozó házszám/postafiók szám.                                                                                                    | 15          |
| 8.4.1a       | Közreműködő<br>szervezet adatai<br>- Törvényes<br>képviselő teljes<br>neve: Családi<br>neve - az ország<br>nyelvén (latin<br>betűkkel) | Szöveg |                | A közreműködő - a devizaszámláját a<br>támogatási összeg befogadása<br>érdekében a pályázó szervezet<br>rendelkezésére bocsátó - szervezet -<br>"aláírási joggal" rendelkező -<br>törvényes képviselőjének hivatalos -<br>személyazonossági okmányának<br>megfelelő - családi neve<br>(vezetékneve), a székhely ország<br>nyelvén, latin betűkkel. | Kovač       |
| 8.4.1b       | Közreműködő<br>szervezet adatai<br>- Törvényes<br>képviselő teljes                                                                     | Szöveg |                | A közreműködő - a devizaszámláját a<br>támogatási összeg befogadása<br>érdekében a pályázó szervezet<br>rendelkezésére bocsátó - szervezet -<br>"aláírási joggal" rendelkező -                                                                                                    | Kovács      |

| Sor-<br>szám | Megnevezés                                                                                                    | Típus  | Köte-<br>lező? | Leírás                                                                                                    | Példa  |
|--------------|----------------------------------------------------------------------------------------------------|--------|----------------|----------------------------------------------------------------------------------------------------|--------|
|              | neve: Családi<br>neve - magyarul                                                                                                  |        |                | törvényes képviselőjének családi neve<br>(vezetékneve) magyar nyelven.                                                                                                    |        |
| 8.4.2a       | Közreműködő<br>szervezet adatai<br>- Törvényes<br>képviselő teljes<br>neve: Utóneve -<br>az ország<br>nyelvén (latin<br>betűkkel) | Szöveg |                | A közreműködő - a devizaszámláját a<br>támogatási összeg befogadása<br>érdekében a pályázó szervezet<br>rendelkezésére bocsátó - szervezet -<br>"aláírási joggal" rendelkező -<br>törvényes képviselőjének hivatalos -<br>személyazonossági okmányának<br>megfelelő - utóneve(i)<br>(keresztneve(i)), a székhely<br>országának nyelvén, latin betűkkel. | Laslo  |
| 8.4.2b       | Közreműködő<br>szervezet adatai<br>- Törvényes<br>képviselő teljes<br>neve: Utóneve -<br>magyarul                                 | Szöveg |                | A közreműködő - a devizaszámláját a<br>támogatási összeg befogadása<br>érdekében a pályázó szervezet<br>rendelkezésére bocsátó - szervezet -<br>"aláírási joggal" rendelkező -<br>törvényes képviselőjének utóneve(i)<br>(vezetékneve(i)) magyar nyelven.                                                                                               | László |

| Sor-<br>szám | Megnevezés                     | Típus | Köte-<br>lező? | Leírás                                                                                                    | Példa                  |
|--------------|--------------------------------|-------|----------------|----------------------------------------------------------------------------------------------------|------------------------|
| 8.6          | A finanszírozás<br>típusa      | Lista |                | A projekt elszámolható költségei<br>finanszírozásának módja, amely az<br>alábbiak valamelyike lehet: *<br>előfinanszírozott; * elő- és<br>utófinanszírozott; * elő- vagy<br>utófinanszírozott; * utófinanszírozott      | elő-<br>finanszírozott |
| 8.7          | Szükséges<br>biztosíték értéke | Szám  |                | Amennyiben az igényelt támogatás<br>elér egy bizonyos összeget, akkor a<br>pályázónak biztosítékot kell nyújtania.<br>Ennek összegét - az igényelt<br>támogatás értéke alapján - a program<br>automatikusan kiszámítja. | 2 400 000              |

| Sor-<br>szám | Megnevezés        | Típus | Köte-<br>lező? | Leírás                                                                                                    | Példa        |
|--------------|-------------------|-------|----------------|----------------------------------------------------------------------------------------------------|--------------|
| 8.8          | Biztosíték típusa | Lista |                | Amennyiben az igényelt támogatás<br>elér egy bizonyos összeget, akkor a<br>pályázónak – előfinanszírozás esetén<br>– biztosítékot kell nyújtania. Ennek<br>lehetséges típusai: * beszedési<br>megbízás benyújtására vonatkozó<br>banki felhatalmazó levél; *<br>bankgarancia; * váltó; * jelzálog; *<br>kezességvállalás; * egyéb | bankgarancia |

# 9.5 Projektterv

| MKO-RO-1                                                                                                    | -2014/3 sz. adati                      | ap (3/6 oldal)                          |                                                             |
|----------------------------------------------------------------------------------------------------|----------------------------------------|-----------------------------------------|-------------------------------------------------------------|
| észletes szakmai projektterv                                                                                                    |                                        |                                         |                                                             |
| lyázat tartalma alapján a kitöltendő rovatok száma változhat ( a 4. p                                                                                                    | oont kitöltése csak abban az e:        | etben szűkséges, ha a projekt célja ez  | t indokolja!)                                               |
| A projekt összefoglaló leírása, mely kitér a projekt (<br>ztvevő szakemberek és/vagy eszközök ismertetése                                                                                                    | céljaira, <mark>célcsoportj</mark> ára | szellemi hasznosulására, va             | alamint a megvalósításban                                   |
|                                                                                                    |                                        |                                         |                                                             |
| vkoltság, a projekt háttere, jelenlegi állapota, a projekt/fejlesztés oka,<br>vléma megoldására irányul-e?)                                                                                                    | , eredménye, tervezett hatása;         | a régió helyzete, a helyi igények kapcs | olódása a pályázati céllal; a cél helyi                     |
| okoltság, a projekt háttere, jelenlegi állapota, a projekt/fejlesztés oka,<br>Iléma megoldására irányul-e?)                                                                                                    | , eredménye, tervezett hatása;         | a régió helyzete, a helyi igények kapcs | olódása a pályázati céllal; a cél helyi<br>Még 2000 karakte |
| okoltság, a projekt háttere, jelenlegi állapota, a projekt/fejlesztés oka,<br>Iléma megoldására irányul-e?)                                                                                                    | , eredménye, tervezett hatása;         | a régió helyzete, a helyi igények kapcs | olódása a pályázati céllal; a cél helyi<br>Még 2000 karakte |
| okoltság, a projekt háttere, jelenlegi állapota, a projekt/fejlesztés oka,<br>Iléma megoldására irányul-e?)                                                                                                    | , eredménye, tervezett hotáso;         | a régió helyzete, a helyi igények kapcs | olódása a pályázati céllal; a cél helyi<br>Még 2000 karakte |
| okoltság, a projekt háttere, jelenlegi állapota, a projekt/fejlesztés oka,<br>sléma megoldására irányul-e?)                                                                                                    | , eredménye, tervezett hatása;         | a régió helyzete, a helyi igények kapcs | olódása a pályázati céllal; a cél helyi<br>Még 2000 karakte |
| okoltság, a projekt háttere, jelenlegi állapota, a projekt/fejlesztés oka,<br>Iléma megoldására irányul-e?)                                                                                                    | , eredménye, tervezett hotáso;         | a régió helyzete, a helyi igények kapcs | olódása a pályázati céllal; a cél helyi<br>Még 2000 karakte |
| okoltság, a projekt háttere, jelenlegi állapota, a projekt/fejlesztés oka<br>sléma megoldására irányul-e?)<br>Tevékenység(ek) futamidő szerint                                                                           | , eredménye, tervezett hotáso;         | a régió helyzete, a helyi igények kapcs | olódása a pályázati céllal; a cél helyi<br>Még 2000 karakte |
| okoltság, o projekt háttere, jelenlegi állapota, a projekt/fejlesztés oka,<br>Iléma megoldására irányul-e?)<br><b>Tevékenység(ek) futamidő szerint</b><br>egvalásítandó projekt tevékenység rövid szöveges megnevezése.) | , eredménye, tervezett hotáso;         | a régió helyzete, a helyi igények kapcs | olódása a pályázati céllal; a cél helyi<br>Még 2000 karakte |

| Sor-<br>szám | Megnevezés                                                                                                    | Típus  | Köte-<br>lező? | Leírás                                                                                                    | Példa                                |
|--------------|----------------------------------------------------------------------------------------------------|--------|----------------|----------------------------------------------------------------------------------------------------|--------------------------------------|
| 9.1          | A projekt<br>összefoglaló<br>leírása, mely<br>kitér a projekt<br>céljaira,<br>célcsoportjára,<br>szellemi<br>hasznosulására,<br>valamint a<br>megvalósításban<br>résztvevő<br>szakemberek<br>és/vagy eszközök<br>ismertetése | Szöveg | х              | Indokoltság, a projekt háttere,<br>jelenlegi állapota, a<br>projekt/fejlesztés oka, eredménye,<br>tervezett hatása; a régió helyzete, a<br>helyi igények kapcsolódása a<br>pályázati céllal; a cél helyi probléma<br>megoldására irányul-e? | A<br>megvalósítandó<br>projekt célja |

| Sor-<br>szám | Megnevezés                                                                         | Típus  | Köte-<br>lező? | Leírás                                                                                                    | Példa                                                                                                    |
|--------------|------------------------------------------------------------------------------------|--------|----------------|----------------------------------------------------------------------------------------------------|----------------------------------------------------------------------------------------------------|
| 9.2          | Tevékenység(ek)<br>futamidő szerint:<br>Projekt<br>tevékenység                     | Szöveg | x              | A megvalósítandó projekt<br>tevékenység rövid szöveges<br>megnevezése.                                                                                                    | Gyermektábor                                                                                                  |
| 9.2          | Tevékenység(ek)<br>futamidő szerint:<br>Helyszíne                                  | Szöveg | х              | Az adott projekt tevékenység<br>megvalósításának tervezett<br>helyszíne(i).                                                                                                    | Szabadka<br>(Vajdaság,<br>Szerbia)                                                                            |
| 9.2          | Tevékenység(ek)<br>futamidő szerint:<br>Megvalósítás<br>kezdete                    | Dátum  | x              | Az adott projekt tevékenység<br>megvalósításának tervezett kezdő<br>dátuma, éééé.hh.nn. formátumban.                                                                                                    | 2014.07.02.                                                                                                   |
| 9.2          | Tevékenység(ek)<br>futamidő szerint:<br>Megvalósítás<br>vége                       | Dátum  | x              | Az adott projekt tevékenység<br>megvalósításának tervezett befejező<br>dátuma, éééé.hh.nn. formátumban.                                                                                                    | 2014.07.10.                                                                                                   |
| 9.3          | A pályázó<br>projekthez<br>kapcsolódó<br>szakmai<br>tapasztalatainak<br>bemutatása | Szöveg | x              | A pályázó milyen korábbi elméleti és<br>gyakorlati tapasztalatai biztosítják a<br>projekt reális szakmai<br>megvalósíthatóságát?                                                                                                    | Szervezetünk<br>immáron 10 éve<br>szervez nyári<br>gyermektáborok<br>at                                       |
| 9.4          | Vannak-e a<br>projektnek<br>számszerűsíthető<br>eredményei?<br>Melyek azok?        | Szöveg | x              | Pl. képzésen résztvevők tervezett<br>létszáma, résztvevők igazolt<br>létszáma, a tanfolyamot sikerrel<br>elvégzők száma, a projekt során<br>elkészült termékek, felsőoktatási<br>jegyzet, tanulmány és ennek<br>tervezett oldalszáma).                                                                                                    | A táborban<br>várhatóan több<br>mint 100 fő<br>gyermek fog<br>résztvenni, a<br>Kárpát-medence<br>5 országából |
| 9.5          | Eszközbeszerzés<br>költség-<br>hatékonysága                                        | Szöveg |                | Miben szolgálja a pályázati célt vagy<br>egyéb távlati célokat a fejlesztés? Az<br>eszközök beszerzésének<br>hasznosulása az intézményben; a<br>felhasználók tervezett száma; a<br>beszerzés fejlesztő hatása a<br>célcsoportra, intézményen belül,<br>szélesebb magyar közösségen belül;<br>a pályázó hogyan valósítja meg a<br>későbbi eszközfenntartási<br>kötelezettséget; mennyire<br>előkészített az eszközbeszerzés; van- | A projekt<br>keretében<br>eszköz-<br>beszerzésre nem<br>kerül sor.                                            |

| Sor-<br>szám | Megnevezés                                    | Típus  | Köte-<br>lező? | Leírás                                                                                                    | Példa                                                                                                    |
|--------------|-----------------------------------------------|--------|----------------|----------------------------------------------------------------------------------------------------|----------------------------------------------------------------------------------------------------|
|              |                                               |        |                | e előzetes árfelmérés, ajánlatok<br>versenyeztetése, stb.?)                                                                                                    |                                                                                                    |
| 9.6          | Kommunikációs<br>terv (kb. 2.000<br>karakter) | Szöveg | x              | Az értékteremtő munka<br>prezentálása a médiában, a szűkebb<br>és tágabb régiós környezetben,<br>hangsúlyozva a cél fontosságát; a<br>projekt eredményeinek,<br>újszerűségének bemutatása, az<br>esetleg használandó papír alapú<br>prezentációs eszközök, audiovizuális<br>adathordozók alkalmazása. (Hogyan<br>történik a projekt bemutatása<br>szélesebb körben, milyen lépéseket<br>tesz a pályázó a projekt<br>népszerűsítése, reklámozása<br>érdekében, esetleg további források<br>bevonása érdekében? A pályázati cél | Felhívás<br>kiküldése a<br>térség általános<br>iskolái számára;<br>3 db sajtóhír;<br>banner<br>elhelyezése |
|              |                                               |        |                | mennyire lehet példaértékű mások<br>számára?)                                                                                                    |                                                                                                    |

# 9.6 Költségterv

| Alapadatok                              | Törzsadatok                                     | Projektterv                                 | Költségterv                                   | Nyilatkozatok       | Mellékletek          |                                                          |  |  |  |  |
|-----------------------------------------|-------------------------------------------------|---------------------------------------------|-----------------------------------------------|---------------------|----------------------|----------------------------------------------------------|--|--|--|--|
| MKO-RO-1-2014/3 sz. adatlap (4/6 oldal) |                                                 |                                             |                                               |                     |                      |                                                          |  |  |  |  |
| 10 Költségek tervezése                  |                                                 |                                             |                                               |                     |                      |                                                          |  |  |  |  |
| Kêrjük, hogy a ti<br>használják a Pá    | ámogatás terhére meg<br>lyázati útmutató 1. sz. | valősitani kivánt kö<br>mellékletében talál | ltségeket tüntesse fel! A<br>ható táblázatot. | tâmogatandô tevêken | ységek és elszámolho | ató költségek tervezéséhez javasoljuk, hogy segédletként |  |  |  |  |
| 10.1 Főkateg                            | ória kiválasztása:                              | [                                           | -                                             |                     | •                    |                                                          |  |  |  |  |
| 10.2 Alkatego                           | ória kiválasztása:                              | [                                           | -                                             |                     | -                    |                                                          |  |  |  |  |
| 10.3 Költségt                           | étel kiválasztása:                              | [                                           | -                                             |                     | •                    |                                                          |  |  |  |  |
| 10.4 Költségt                           | étel megnevezése                                | : [                                         |                                               |                     |                      |                                                          |  |  |  |  |
| 10.5 Költség                            | összege:                                        | [                                           |                                               |                     | HUF                  |                                                          |  |  |  |  |
| 10.6 Költsége<br>magyarázata            | ek indoklása, részl<br>:                        | etező                                       |                                               |                     |                      |                                                          |  |  |  |  |
|                                         |                                                 |                                             |                                               |                     |                      | .::                                                      |  |  |  |  |
|                                         |                                                 |                                             |                                               |                     |                      | Költség rögzítése                                        |  |  |  |  |

| Sor-<br>szám | Megnevezés                                              | Típus  | Köte-<br>lező? | Leírás                                                                                                    | Példa                                   |
|--------------|---------------------------------------------------------|--------|----------------|----------------------------------------------------------------------------------------------------|-----------------------------------------|
| 10.1         | Költségek<br>tervezése:<br>Főkategória<br>kiválasztása  | Lista  | x              | Az elszámolható költségek fő-<br>(legtágabb) kategóriája. A lista<br>tartalma az adott téma esetében<br>elszámolható költségektől függ.                                                          | Dologi jellegű<br>kiadások              |
| 10.2         | Költségek<br>tervezése:<br>Alkategória<br>kiválasztása  | Lista  | x              | Az elszámolható költségek al-<br>(második szintű) kategóriája. A lista<br>tartalma a kiválasztott<br>"főkategóriától", illetve az adott<br>téma esetében elszámolható<br>költségektől függ.      | Anyagbeszerzések                        |
| 10.3         | Költségek<br>tervezése:<br>Költségtétel<br>kiválasztása | Lista  | x              | Az elszámolható költségek tétel<br>szintű (legszűkebb) kategóriája. A<br>lista tartalma a kiválasztott<br>"alkategóriától", illetve az adott<br>téma esetében elszámolható<br>költségektől függ. | lrodaszer,<br>nyomtatvány<br>beszerzése |
| 10.4         | Költségek<br>tervezése:<br>Költségtétel<br>megnevezése  | Szöveg | x              | Az elszámolandó költségtétel rövid,<br>szöveges megnevezése.                                                                                                    | Üdítőitalok, kávé<br>beszerzése.        |

| Sor-<br>szám | Megnevezés                                                                            | Típus  | Köte-<br>lező? | Leírás                                                                                                    | Példa                                                                                                    |
|--------------|---------------------------------------------------------------------------------------|--------|----------------|----------------------------------------------------------------------------------------------------|----------------------------------------------------------------------------------------------------|
| 10.5         | Költségek<br>tervezése:<br>Költség összege                                            | Szám   | x              | Az elszámolandó költségtételhez<br>tartozó összeg forintban.                                                                                      | 500 000                                                                                                    |
| 10.6         | Költségek<br>tervezése:<br>Költségek<br>indoklása,<br>részletező<br>magyarázata       | Szöveg | x              | Az elszámolandó költségtétel<br>részletes szöveges indoklása,<br>magyarázata.                                                                     | Üdítőitalok és kávé<br>beszerzését a<br>tervezett<br>konferencia<br>résztvevőinek<br>napközbeni<br>ellátása érdekében<br>kívánjuk<br>megvalósítani. |
| 10.7         | Rögzített<br>költség-tételek:<br>Költségtétel                                         | Szöveg |                | A kiválasztott költségtétel - a<br>"Költség rögzítése" gomb<br>megnyomását követően nem<br>szerkeszthető - sorszáma és rövid<br>megnevezése.      | 2.1.1. Élelmiszerek                                                                                                    |
| 10.7         | Rögzített<br>költség-tételek:<br>Költségtétel<br>megnevezése                          | Szöveg |                | A megadott költség - a "Költség<br>rögzítése" gomb megnyomását<br>követően még felülírható - rövid<br>megnevezése.                                | Üdítőitalok, kávé<br>beszerzése.                                                                                                    |
| 10.7         | Rögzített<br>költség-tételek:<br>Igényelt<br>támogatás (HUF)                          | Szám   |                | A megadott - a "Költség rögzítése"<br>gomb megnyomását követően még<br>felülírható – költségsorhoz rendelt<br>forintösszeg.                       | 500 000                                                                                                    |
| 10.7         | Rögzített<br>költség-tételek:<br>Költségek<br>indoklása,<br>részletező<br>magyarázata | Szöveg |                | A megadott költségsorhoz tartozó -<br>a "Költség rögzítése" gomb<br>megnyomását követően még<br>felülírható - részletes indoklás,<br>magyarázat.  | Üdítőitalok és kávé<br>beszerzését a<br>tervezett<br>konferencia<br>résztvevőinek<br>napközbeni<br>ellátása érdekében<br>kívánjuk<br>megvalósítani. |
| 10.8         | A program<br>megvalósí-<br>tásához<br>szükséges teljes<br>összeg                      | Szám   | x              | A program tervezett kiadásai<br>(költségei) összesen forintban. A<br>tételesen megadott költségek<br>alapján automatikusan kiszámításra<br>kerül. | 3 000 000                                                                                                    |

| Sor-<br>szám | Megnevezés                                            | Típus  | Köte-<br>lező? | Leírás                                                                                                    | Példa                                                                                                    |
|--------------|-------------------------------------------------------|--------|----------------|----------------------------------------------------------------------------------------------------|----------------------------------------------------------------------------------------------------|
| 11.1         | Források<br>tervezése:<br>Főkategória<br>kiválasztása | Lista  |                | A rendelkezésre álló finanszírozási<br>forrás fő- (legtágabb) kategóriája.                                                                        | Saját forrás                                                                                                    |
| 11.2         | Források<br>tervezése:<br>Forrástétel<br>kiválasztása | Lista  |                | A rendelkezésre álló finanszírozási<br>forrás tétel szintű (legszűkebb)<br>kategóriája. A lista tartalma a<br>kiválasztott "főkategóriától" függ. | Bankhitel                                                                                                    |
| 11.3         | Források<br>tervezése: Forrás<br>rövid<br>megnevezése | Lista  |                | A rendelkezésre álló finanszírozási<br>forrás rövid, szöveges megnevezése.                                                                        | Forgóeszköz hitel                                                                                                    |
| 11.4         | Források<br>tervezése: Forrás<br>összege              | Szám   |                | A rendelkezésre álló finanszírozási<br>forrás tétel összege forintban.                                                                            | 500 000                                                                                                    |
| 11.5         | Források<br>tervezése:<br>Részletező<br>magyarázat    | Szöveg |                | A rendelkezésre álló finanszírozási<br>forrás tétel részletes szöveges<br>indoklása, magyarázata.                                                 | A projekt<br>megvalósításához<br>szükséges<br>forgóeszközök egy<br>részének<br>beszerzését<br>bankhitelből<br>kívánjuk<br>finanszírozni |
| 11.6         | Rögzített forrás-<br>tételek:<br>Forrástétel          | Szöveg |                | A kiválasztott forrástétel - a "Forrás<br>rögzítése" gomb megnyomását<br>követően már nem szerkeszthető -<br>sorszáma és rövid megnevezése.       | 1.3.1. Bankhitel                                                                                                    |
| 11.6         | Rögzített forrás-<br>tételek: Rövid<br>megnevezés     | Szöveg |                | A megadott forrástétel - a "Forrás<br>rögzítése" gomb megnyomását<br>követően még felülírható - rövid<br>megnevezése.                             | Forgóeszköz hitel                                                                                                    |
| 11.6         | Rögzített forrás-<br>tételek: Összeg<br>(HUF)         | Szám   |                | A megadott - a "Forrás rögzítése"<br>gomb megnyomását követően még<br>felülírható - forrás összeg.                                                | 500 000                                                                                                    |

| Sor-<br>szám | Megnevezés                                                 | Típus  | Köte-<br>lező? | Leírás                                                                                                    | Példa                                                                                                    |
|--------------|------------------------------------------------------------|--------|----------------|----------------------------------------------------------------------------------------------------|----------------------------------------------------------------------------------------------------|
| 11.6         | Rögzített forrás-<br>tételek:<br>Részletező<br>magyarázata | Szöveg |                | A megadott forrás - a "Forrás<br>rögzítése" gomb megnyomását<br>követően még felülírható - részletes<br>indoklása, magyarázata.                                                                                                    | A projekt<br>megvalósításához<br>szükséges<br>forgóeszközök egy<br>részének<br>beszerzését<br>bankhitelből<br>kívánjuk<br>finanszírozni |
| 11.7         | A<br>megvalósításhoz<br>rendelkezésre<br>álló önrész       | Szám   |                | A program tervezett rendelkezésre<br>álló forrásai összesen forintban. A<br>tételesen megadott források alapján<br>automatikusan kiszámításra kerül.                                                                                                    | 500 000                                                                                                    |
| 12.1         | Az igényelt<br>támogatás<br>összege                        | Szám   |                | A támogatási összeg forintban,<br>melynek segítségével a pályázó a<br>projektjét meg kívánja valósítani. A<br>megadott költségtételek alapján<br>automatikusan kiszámításra kerül.                                                                          | 3 000 000                                                                                                    |
| 13.1         | A finanszírozás<br>típusa                                  | Lista  |                | A projekt elszámolható költségei<br>finanszírozásának tervezett<br>(lehetséges) módja                                                                                                    | elő-finanszírozott                                                                                                    |
| 13.2         | Szükséges<br>biztosíték értéke                             | Szám   |                | Amennyiben az igényelt támogatás<br>összege meghaladja az 1 000 000 Ft-<br>ot, akkor a pályázónak biztosítékot<br>kell nyújtania. Ennek összegét - az<br>1 000 000 Ft fölötti igényelt<br>támogatás 120%-a alapján - a<br>program automatikusan kiszámolja. | 2 400 000                                                                                                    |
| 13.3         | Biztosíték típusa                                          | Lista  |                | Biztosítéknyújtási kötelezettség<br>esetén kiválasztandó típus, melynek<br>lehetséges értékei: * beszedési<br>megbízás benyújtására vonatkozó<br>banki felhatalmazó levél; *<br>bankgarancia; * váltó; * jelzálog; *<br>kezességvállalás; * egyéb           | bankgarancia                                                                                                    |
| 14.          | A pályázó<br>további<br>pályázatai:<br>Támogató neve       | Szöveg |                | Annak a szervezetnek a<br>megnevezése, amelyhez a jelen<br>pályázatban megfogalmazott<br>projektre szintén benyújtásra került<br>pályázat/támogatási kérelem.                                                                                               | Európai Bizottság                                                                                                    |

| Sor-<br>szám | Megnevezés                                                        | Típus | Köte-<br>lező? | Leírás                                                                                                    | Példa     |
|--------------|-------------------------------------------------------------------|-------|----------------|----------------------------------------------------------------------------------------------------|-----------|
| 14.          | A pályázó<br>további<br>pályázatai:<br>Támogatási<br>összeg (HUF) | Szám  |                | A más szervezethez a jelen<br>pályázatban megfogalmazott<br>projektre szintén benyújtásra került<br>pályázatban/támogatási kérelemben<br>igényelt támogatási összeg<br>forintban. | 1 000 000 |

# 9.7 Nyilatkozatok

| Alapadatok                                      | Törzsadatok                                                                                                    | Projektterv | Költségterv | Nyilatkozatok | Mellékletek |  |  |  |
|-------------------------------------------------|----------------------------------------------------------------------------------------------------|-------------|-------------|---------------|-------------|--|--|--|
|                                                 | MKO-RO-2-2014/2 sz. adatlap (5/6 oldal)                                                                                                    |             |             |               |             |  |  |  |
| 15 Nyilatk                                      | 15 Nyilatkozatok                                                                                                    |             |             |               |             |  |  |  |
| Alulírott, a pá                                 | Alulírott, a pályázó szervezet törvényes képviselője nyilatkozom, hogy                                                                                                    |             |             |               |             |  |  |  |
| az elnyert tár<br>támogatási s<br>eleget teszek | az elnyert támogatás esetén pénzügyi és szakmai beszámolási kötelezettség terhel, melynek a <b>* Kérem válasszon!</b><br>támogatási szerződésben meghatározott határidőig a támogató által előírt formában és tartalommal<br>eleget teszek, |             |             |               |             |  |  |  |

| Sor-<br>szám | Megnevezés                 | Típus | Köte-<br>lező? | Leírás                                                  | Példa                          |
|--------------|----------------------------|-------|----------------|---------------------------------------------------------|--------------------------------|
|              |                            |       |                | A pályázat érvényességéhez a                            | általános forgalmi             |
| 15.          | Nyilatkozatok              | Lista | х              | palyazo altal teendo,<br>elszámolásokkal kancsolatos és | ado (AFA)<br>visszaigénylésére |
|              |                            |       |                | egyéb nyilatkozatok.                                    | jogosult vagyok                |
|              |                            |       |                |                                                         | A pályázat                     |
|              |                            |       |                |                                                         | beadásával a                   |
|              | Adatvédelmi<br>nyilatkozat |       | x              | A pályázat érvényességéhez a                            | pályázó vállalja,              |
| 16.          |                            | Lista |                | pályázó által teendő adatvédelmi                        | hogy hozzájárul                |
|              |                            |       |                | nyilatkozatok.                                          | adatainak és a                 |
|              |                            |       |                |                                                         | döntés                         |
|              |                            |       |                |                                                         | tartalmának                    |

# 9.8 Mellékletek

|              |              | M     | KO-RO-2-201       | 14/2 sz. adatlap (6/ | '6 oldal) |   |  |
|--------------|--------------|-------|-------------------|----------------------|-----------|---|--|
| 7 Csatol     | andó melléki | letek |                   |                      |           |   |  |
|              | Megnevezés   |       | Fájlnév           |                      |           |   |  |
| étesítő okir | at           |       |                   | (az ország nyelvén)  | + Feltölt | Û |  |
|              |              |       |                   | (magyarul)           | + Feltölt | Ê |  |
|              |              | Ko    | orábban mellékelv | e:                   |           |   |  |

| Sor-<br>szám | Megnevezés                                           | Típus                   | Köte-<br>lező? | Leírás                                                                                                    | Példa                        |
|--------------|------------------------------------------------------|-------------------------|----------------|----------------------------------------------------------------------------------------------------|------------------------------|
| 17.          | Csatolandó<br>mellékletek:<br>Megnevezés             | Szöveg                  | x              | A pályázathoz csatolandó melléklet<br>dokumentum (okirat) típusának a -<br>pályázó által nem szerkeszthető -<br>megnevezése.                                                                                  | Banki igazolás               |
| 17.          | Csatolandó<br>mellékletek:<br>Fájlnév                | Fájl                    | x              | A székhely országának nyelvén<br>és/vagy magyar nyelven a<br>rendszerbe feltöltött dokumentum<br>(okirat) fájl neve.                                                                                          | KMKSZ_alapito.oki<br>rat.pdf |
| 17.          | Csatolandó<br>mellékletek:<br>Korábban<br>mellékelve | Jelölő-<br>négy-<br>zet |                | Jelölendő, ha a pályázati felhívás<br>adott dokumentum esetében<br>lehetővé teszi egy korábbi (2011-<br>2013. évben) támogatott pályázat<br>támogatási szerződéséhez csatolt<br>okiratra történő hivatkozást. | ~                            |